71564934 2020-05-01 Vrijedi od verzije 01.00.zz (Ugrađeni softver uređaja)

BA01697D/41/HR/05.20-00

# Upute za rad **Picomag IO-Link**

Elektromagnetski mjerač protoka

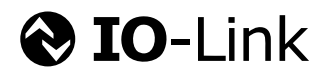

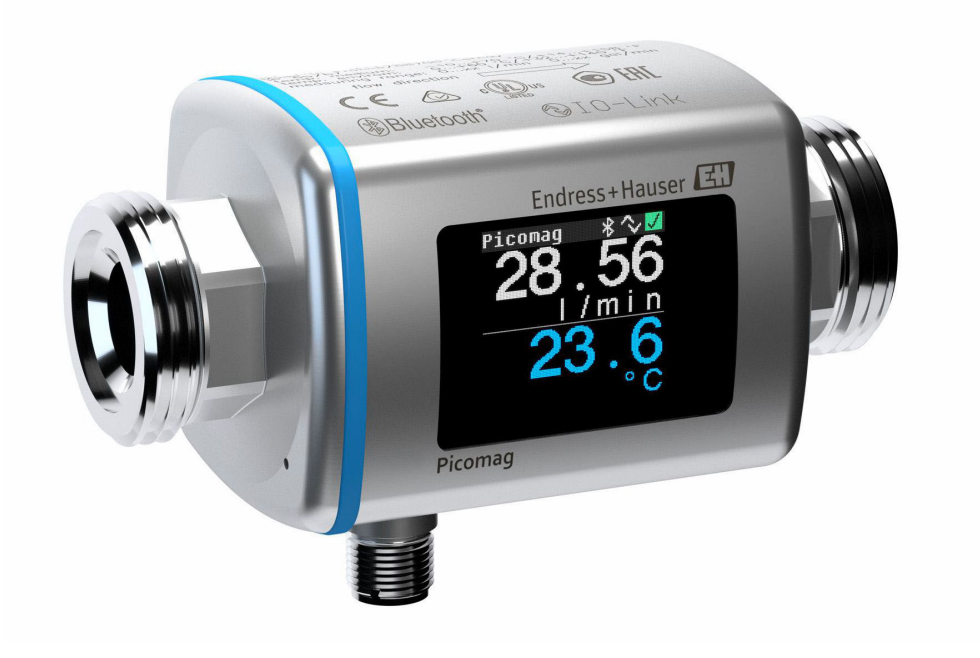

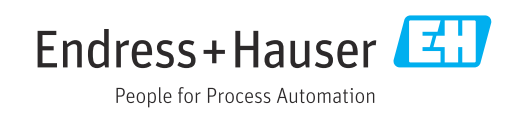

- Osigurajte da je dokument pohranjen na sigurnom mjestu te na mjestu na kojem će uvijek biti dostupan kod rada na ili s uređajem.
- Kako biste izbjegli opasnost za pojedince ili ustanovu, pažljivo pročitajte poglavlje "Osnovne sigurnosne upute", kao i sve druge sigurnosne upute u dokumentu koje su specifične za radne postupke.
- Proizvođač zadržava pravo za izmjene tehničkih podataka bez prethodnog obavještavanja. Vaš Endress+Hauser prodajni centar opskrbit će Vas s aktualnim informacijama i ažuriranjima ovih uputa.

## Sadržaji

| 1                                             | Informacije o dokumentu                                                                                                    | 5                                                             |
|-----------------------------------------------|----------------------------------------------------------------------------------------------------|---------------------------------------------------------------|
| 1.1<br>1.2                                    | Funkcija dokumentaKorišteni simboli1.2.1Sigurnosni simboli1.2.2Električni simboli1.2.3Simboli za komunikaciju1.2.4Simboli za određene vrste<br>informacija                                                                                                    | 5<br>5<br>5<br>5<br>5                                         |
| 1.3<br>1.4                                    | 1.2.5Simboli na grafičkim prikazimaDokumentacijaRegistrirani zaštitni znak                                                                                                    | 6<br>6<br>6                                                   |
| 2                                             | Osnovne sigurnosne upute                                                                                                    | 7                                                             |
| 2.1<br>2.2<br>2.3<br>2.4<br>2.5<br>2.6<br>2.7 | Zahtjevi za osoblje<br>Namjena<br>Sigurnost na radu<br>Sigurnost na radu<br>Sigurnost proizvoda<br>IT sigurnost<br>IT sigurnost specifična za uređaj<br>2.7.1 Pristup preko aplikacije SmartBlue<br>2.7.2 Zaštita pristupa putem lozinke<br>2.7.3 Pristup putem Bluetooth® bežične<br>tehnologije | 7<br>7<br>8<br>8<br>8<br>8<br>8<br>8<br>8<br>8<br>8<br>8<br>9 |
| 3                                             | Preuzimanje robe i identifikacija                                                                                                    |                                                               |
|                                               | proizvoda                                                                                                    | 10                                                            |
| 3.1<br>3.2                                    | Preuzimanje robe                                                                                                    | 10<br>10<br>11                                                |
| 4                                             | Skladištenje i transport                                                                                                    | 12                                                            |
| 4.1<br>4.2<br>4.3                             | Uvjeti skladištenja                                                                                                    | 12<br>12<br>12                                                |
| 5                                             | Ugradnja                                                                                                    | 13                                                            |
| 5.1                                           | Uvjeti ugradnje                                                                                                    | 13                                                            |
| 5.2                                           | 5.1.1       Položaj montaže         Montiranje uređaja za mjerenje                                                                                                    | 13<br>13                                                      |
| 6                                             | Električni priključak                                                                                                    | 15                                                            |
| 6.1                                           | Uvjeti priključivanja6.1.1Uvjeti za priključivanje kabela6.1.2Dodjela pinova, utikač uređaja                                                                                                    | 15<br>15<br>15                                                |
| 6.2<br>6.3                                    | Priključivanje uređaja za mjerenje Provjera nakon povezivanja                                                                                                    | 18<br>18                                                      |
| 7                                             | Mogućnosti upravljanja                                                                                                    | 19                                                            |
| 7.1                                           | Pristupite upravljačkom izborniku putem<br>aplikacije SmartBlue                                                                                                    | 19                                                            |

| 8            | Integracija u sustav                   | 20       |  |  |  |
|--------------|----------------------------------------|----------|--|--|--|
| 81           | Prealed onisnih datoteka uređaja       | 2.0      |  |  |  |
| 8.2          | Glavna datoteka uređaja                |          |  |  |  |
|              |                                        |          |  |  |  |
| 9            | Puštanje u pogon                       | 21       |  |  |  |
| 9.1          | Uključivanje uređaja za mjerenje       | 21       |  |  |  |
| 9.2          | Pregled upravljačkog izbornika         | 21       |  |  |  |
| 9.3          | Konfiguriranje uredaja za mjerenje     | 21<br>21 |  |  |  |
|              | 9.3.1 Identificatija                   | 21       |  |  |  |
|              | 9.3.3 Postavljanje smjera ugradnje i   | 22       |  |  |  |
|              | mjerenje                               | 22       |  |  |  |
|              | 9.3.4 Konfiguriranje IO modula         | 23       |  |  |  |
|              | 9.3.5 Totalizator                      | 28       |  |  |  |
|              | 9.3.6 Konfiguracija zaslona            | 29       |  |  |  |
|              | 9.3.7 Sigurnost                        | 30       |  |  |  |
| Q /ı         | 9.3.8 Upřavljanje podačíma             | 30<br>30 |  |  |  |
| 9.4          | 9 4 1 Simulacija                       | 31       |  |  |  |
| 9.5          | System                                 | 31       |  |  |  |
|              |                                        |          |  |  |  |
| 10           | Rad                                    | 33       |  |  |  |
| 10.1         | Izvanmrežni brzi pregled konfiguracije | 33       |  |  |  |
| 11           | Dijagnoza i uklanjanje smetnji         | 35       |  |  |  |
| 111          | Onćenito uklanjanje smetnij            | 35       |  |  |  |
| 11.1         | Dijagnostička informacija na lokalnom  | ))       |  |  |  |
|              | zaslonu                                | 36       |  |  |  |
| 11 7         | 11.2.1 Dijagnostička poruka            | 36       |  |  |  |
| 11.5<br>11./ |                                        | 37<br>28 |  |  |  |
| 11.4         | Povijest firmvera                      | 38       |  |  |  |
| 11.7         |                                        | 20       |  |  |  |
| 12           | Dodatna oprema                         | 39       |  |  |  |
| 13           | Tehnički podaci                        | 41       |  |  |  |
| 13 1         | Illaz                                  | 41       |  |  |  |
| 13.2         | Izlaz                                  | 41       |  |  |  |
| 13.3         | Opskrba naponom                        | 41       |  |  |  |
| 13.4         | Karakteristike performansi             | 41       |  |  |  |
| 13.5         | Ugradnja                               | 41       |  |  |  |
| 13.6         |                                        | 42       |  |  |  |
| 13./<br>13.8 | Proces                                 | 4Z       |  |  |  |
| 13.9         | Korisničko sučelje                     | 44       |  |  |  |
| 13.10        | Certifikati i odobrenja                | 44       |  |  |  |
| 1/           | Dedatate                               | 1.0      |  |  |  |
| 14           |                                        | 40       |  |  |  |
| 14.1         | Udobrenja radija                       | 46<br>46 |  |  |  |
|              | 14.1.2 Kanada i SAD                    | 46       |  |  |  |

|      | 14.1.3  | Indija                    | 46 |
|------|---------|---------------------------|----|
|      | 14.1.4  | Singapur                  | 46 |
|      | 14.1.5  | Tajland                   | 47 |
|      | 14.1.6  | Argentina                 | 47 |
|      | 14.1.7  | Tajvan                    | 47 |
|      | 14.1.8  | Brazil                    | 47 |
|      | 14.1.9  | Južna Koreja              | 48 |
|      | 14.1.10 | Druge zemlje              | 48 |
| 14.2 | IO-Link | procesni podaci           | 49 |
|      | 14.2.1  | Struktura podataka        | 49 |
|      | 14.2.2  | Dijagnostičke informacije | 49 |
| 14.3 | IO-Link | ISDU lista parametara     | 51 |
|      | _       |                           |    |
| Kaza | lo      |                           | 59 |

## 1 Informacije o dokumentu

## 1.1 Funkcija dokumenta

Ove Upute za uporabu sadrže sve potrebne informacije u raznim fazama vijeka trajanja uređaja: od identifikacije proizvoda, preuzimanja i skladištenja, preko montaže, priključivanja, rukovanja i puštanja u pogon do uklanjanja smetnji, održavanja i zbrinjavanja.

## 1.2 Korišteni simboli

### 1.2.1 Sigurnosni simboli

| Simbol     | Značenje                                                                                                    |  |
|------------|----------------------------------------------------------------------------------------------------|--|
| A OPASNOST | <b>OPASNOST!</b><br>Ovaj simbol Vas upozorava na opasnu situaciju. Ako je ne izbjegnete dovest će do smrti<br>ili teških tjelesnih ozljeda.             |  |
|            | <b>UPOZORENJE!</b><br>Ovaj simbol Vas upozorava na opasnu situaciju. Ako je ne izbjegnete može dovesti do<br>smrti ili teških tjelesnih ozljeda.        |  |
|            | <b>OPREZ!</b><br>Ovaj simbol Vas upozorava na opasnu situaciju. Ako je ne izbjegnete on može dovesti<br>do lakših ili srednje teških tjelesnih ozljeda. |  |
| NAPOMENA   | Napomena!<br>Ovaj simbol sadržava informacije o načinima postupanja i druge činjenice koje ne<br>rezultiraju tjelesnim ozljedama.                       |  |

### 1.2.2 Električni simboli

| Simbol Značenje     |  |
|---------------------|--|
| Istosmjerna struja  |  |
| ∼ Izmjenična struja |  |

### 1.2.3 Simboli za komunikaciju

|                    | Simbol             | Značenje                                                                                                    |
|--------------------|--------------------|----------------------------------------------------------------------------------------------------|
| Bluetoo<br>Bežični |                    | <b>Bluetooth®</b><br>Bežični prijenos podataka između uređaja na maloj udaljenosti.                                                                                                    |
|                    | <b>∂ IO-</b> Link® | <b>IO-Link</b><br>Komunikacijski sustav za spajanje inteligentnih senzora i pokretača na sustav<br>automatizacije. Tehnologija IO-Link standardizirana je pod opisom "Digitalno<br>komunikacijsko sučelje sa pojedinačnim kapanjem za male senzore i pokretače (SDCI)"<br>u standardu IEC 61131-9. |

### 1.2.4 Simboli za određene vrste informacija

| Simbol                 | Značenje                                                                       |
|------------------------|--------------------------------------------------------------------------------|
| $\checkmark$           | <b>Dozvoljeno</b><br>Označava postupke, procese ili radnje koje su dozvoljene. |
| $\checkmark\checkmark$ | <b>Poželjno</b><br>Označava postupke, procese ili radnje koje su preporučene.  |

| Simbol        | Značenje                                                                       |
|---------------|--------------------------------------------------------------------------------|
|               | <b>Zabranjeno</b><br>Označava postupke, procese ili radnje koje su zabranjene. |
| i             | <b>Savjet</b><br>Označava dodatne informacije.                                 |
| Ĩ             | Referenca na dokumentaciju                                                     |
|               | Referenca na stranicu                                                          |
|               | Referenca na sliku                                                             |
|               | Treba poštivati obavijest ili pojedinačni korak                                |
| 1., 2., 3     | Koraci radova                                                                  |
| L <b>&gt;</b> | Rezultat koraka rada                                                           |

### 1.2.5 Simboli na grafičkim prikazima

| Simbol   | Značenje      |
|----------|---------------|
| 1, 2, 3, | Broj pozicije |
| A, B, C, | Prikazi       |

## 1.3 Dokumentacija

Za pregled opsega pridružene tehničke dokumentacije, pogledajte sljedeće:

- W@M Device Viewer: Unesite serijski broj mjernog uređaja (www.endress.com/deviceviewer)
- Aplikacija *Endress+Hauser Operations*: Unesite serijski broj mjernog uređaja ili skenirajte 2-D matrični kod na mjernom uređaju.

## 1.4 Registrirani zaštitni znak

#### **♦ IO-**Link<sup>®</sup>

Registrirani zaštitni znak . Može se koristiti samo u suradnji s proizvodima i uslugama članova zajednice IO-Link ili nečlanova koji imaju odgovarajuću licencu. Za detaljnije informacije o korištenju IO-Link-a pogledajte pravila IO-Link zajednice na: www.io.link.com.

#### Bluetooth® bežična tehnologija

#### ₿®

Riječ i logotipi Bluetooth<sup>®</sup> su registrirani zaštitni znakovi u vlasništvu tvrtke Bluetooth SIG, Inc. i svaka upotreba takvih znakova od strane Endress+Hauser je pod licencom.

#### Apple®

Apple, logo Apple, iPhone i iPod touch su zaštitni znakovi tvrtke Apple Inc., registrirane u SAD-u i drugim zemljama. Trgovina App Store je oznaka usluge marke Apple Inc.

#### Android®

Android, Google Play i Google Play logo su zaštitni znakovi tvrtke Google Inc.

## 2 Osnovne sigurnosne upute

## 2.1 Zahtjevi za osoblje

Osoblje koje će provoditi ugradnju, puštanje u pogon, dijagnostiku i održavanje mora ispunjavati sljedeće uvjete:

- Školovano stručno osoblje: mora raspolagati s kvalifikacijom, koja odgovara toj funkciji i zadacima.
- ▶ mora biti ovlašteno od strane vlasnika sustava/operatera.
- ► mora biti upoznato s nacionalnim propisima.
- prije početka rada: moraju pročitati i razumjeti upute u priručniku i dodatnu dokumentaciju kao i certifikate (ovisne o primjeni).
- ▶ slijediti upute i ispuniti osnovne uvjete.

Osoblje mora za svoj rad ispuniti sljedeće uvjete:

- Operator postrojenja mora ovlastiti i uputiti osoblje na potrebe zadatka.
- Slijediti upute ovog priručnika.

## 2.2 Namjena

#### Primjena i medij

Mjerni uređaj opisan u ovim Kratkim uputama za uporabu namijenjen je samo za mjerenje protoka tekućina s minimalnom vodljivošću od 20 µS/cm.

Kako biste osigurali da mjerni uređaj ostane u ispravnom stanju za vrijeme rada:

 Uređaj za mjerenje primjenjivati samo za mjerne tvari, na koje su materijali u procesu dovoljno otporni.

#### Neispravno korištenje

Uporaba koja nije prikladna može ugroziti sigurnost. Proizvođač ne snosi odgovornost za štetu uzrokovanu nepravilnom ili nenamjenskom uporabom.

### **A** UPOZORENJE

Opasnost od pucanja uslijed korozivnih ili abrazivnih tekućina i uvjeta okoline!

- Provjeriti kompatibilnost tekućine procesa s materijalom senzora.
- Provjeriti otpor materijala koji su u dodiru s tekućinom u procesu.
- ▶ Pazite na određeni raspon tlaka i temperature.

#### Preostali rizici

#### **A** UPOZORENJE

Elektronika i medij mogu uzrokovati zagrijavanje površine. To predstavlja opasnost od opeklina!

 Kod povišene temperature tekućine osigurajte zaštitu od kontakta kako biste izbjegli opekotine.

## 2.3 Sigurnost na radu

Kod radova na uređaju i s uređajem:

• Potrebno je nositi potrebnu osobnu zaštitnu opremu sukladno nacionalnim propisima.

Za radove zavarivanja na cijevima:

▶ nemojte uzemljiti jedinicu za zavarivanje preko uređaja za mjerenje.

## 2.4 Sigurnost na radu

Opasnost od ozljeda!

- Uređaj se pušta u pogon samo ako je u tehnički besprijekornom i sigurnom stanju.
- ▶ Rukvoatelj je odgovoran za rad uređaja bez smetnji.

## 2.5 Sigurnost proizvoda

Proizvod je konstruiran tako da je siguran za rad prema najnovijem stanju tehnike, provjeren je te je napustio tvornicu u besprijekornom stanju što se tiče tehničke sigurnosti.

Proizvod ispunjava opće sigurnosne zahtjeve i zakonske zahtjeve. Uz to je usklađen s EZ smjernicama, koje su navedene u EZ izjavi o suglasnosti specifičnoj za uređaj. Tvrtka Endress+Hauser potvrđuje činjenično stanje postavljanjem CE oznake.

## 2.6 IT sigurnost

Naše jamstvo vrijedi samo ako je proizvod instaliran i korišten kako je opisano u uputama za uporabu. Proizvod je opremljen sigurnosnim mehanizmima koji ga štite od bilo kakvih nenamjernih promjena postavki.

Mjere sigurnosti IT-a, koje pružaju dodatnu zaštitu za proizvod i pripadajući prijenos podataka, moraju provoditi sami operatori u skladu sa svojim sigurnosnim standardima.

## 2.7 IT sigurnost specifična za uređaj

### 2.7.1 Pristup preko aplikacije SmartBlue

Za uređaj su definirane dvije razine pristupa (korisničke uloge): korisnička uloga **operatora** i korisnička uloga **održavanja**. Korisnička uloga **održavanja** je zadana postavka.

Ako specifični pristupni kod korisnika nije definiran (u parametru **Postavi pristupni kod**), zadana postavka **0000** se nastavlja primjenjivati i korisnička uloga **održavanja** automatski se omogućuje. Podaci o konfiguraciji uređaja nisu zaštićeni i mogu se uređivati u svakom trenutku.

Ako je specifični pristupni kod korisnika definiran (u parametru **Postavi pristupni kod**), svi su parametri zaštićeni i uređaju se pristupa s korisničkom ulogom **operatora**. Prethodno definirani pristupni kod mora se prvo ponovno unijeti prije nego što se omogući korisnička uloga **održavanja** i omogući pristup svim parametrima.

### 2.7.2 Zaštita pristupa putem lozinke

Različite lozinke su dostupne za zaštitu pisanja po parametrima uređaja ili pristup uređaju preko Bluetooth<sup>®</sup> sučelja.

- Pristupni kod specifičan za korisnika Zaštita pisanja po parametrima uređaja preko aplikacije SmartBlue
- Bluetooth ključ
   Lozinka štiti vezu između operativnog uređaja (npr. pametnog telefona, tableta) i uređaja putem Bluetooth<sup>®</sup> sučelja.

#### Opće napomene za korištenje lozinke

- Pristupni kod i Bluetooth ključ isporučeni su s uređajem i potrebno ih je promijeniti tijekom puštanja u pogon.
- Slijedite opća pravila za generiranje sigurne lozinke kod definiranja i upravljanja pristupnim kodom ili Bluetooth ključem.
- Korisnik je odgovoran za upravljanje i pažljivo rukovanje pristupnim kodom i Bluetooth ključem.

### 2.7.3 Pristup putem Bluetooth® bežične tehnologije

#### Sigurni prijenos signala putem Bluetooth® bežične tehnologije koristi metodu šifriranja koju je testirao institut Fraunhofer.

- Uređaj nije vidiljiv putem *Bluetooth*<sup>®</sup> bežične tehnologije bez SmartBlue aplikacije.
- Između uređaja i pametnog telefona ili tableta uspostavlja se samo jedna veza od točke do točke.
- Sučenje *Bluetooth*<sup>®</sup> bežične tehnologije se može deaktivirati u sustavima SmartBlue.

#### Preuzimanje robe i identifikacija proizvoda 3

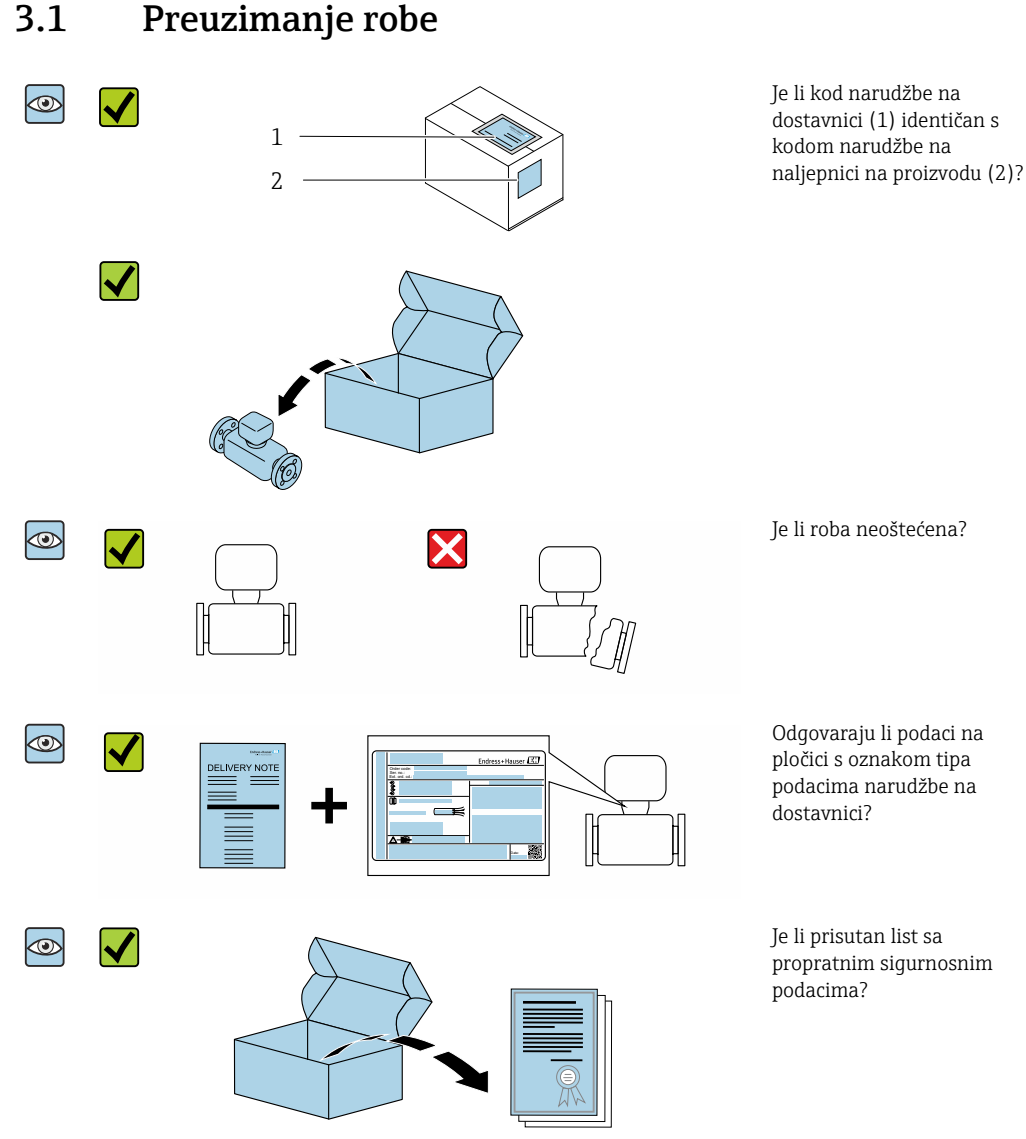

- Ako jedan od uvjeta nije ispunjen: obratite se Vašoj Endress+Hauser distribucijskoj centrali.
  - Ovisno o verziji uređaja, CD-ROM možda nije dio isporuke! Tehnička dokumentacija je dostupna putem interneta ili aplikacije Endress+Hauser Operations App, vidi poglavlje "Identifikacija proizvoda".

#### Identifikacija proizvoda 3.2

Sljedeće opcije su raspoložive za identifikaciju uređaja za mjerenje:

- Oznaka uređaja
- Kod narudžbe s kodiranim specifikacijama uređaja na dostavnici
- Unesite serijske brojeve s oznake uređaja u pregledniku uređajaW@M (www.endress.com/deviceviewer): Prikazuju se sve informacije o mjernom uređaju.
- Unesite serijski broj s oznake uređaja u Endress+Hauser Operations App ili skenirajte 2-D kod matrice (QR kod) na mjernom uređaju s Endress+Hauser Operations App aplikacijom: prikazat će se sve informacije o uređaju za mjerenje.

Endress+Hauser

## 3.2.1 Simboli na uređaju za mjerenje

| Simbol | Značenje                                                                                                    |
|--------|----------------------------------------------------------------------------------------------------|
| Δ      | <b>UPOZORENJE!</b><br>Ovaj simbol vas upozorava na opasnu situaciju. Ako se ova situacija ne izbjegne, može doći do<br>ozbiljnih ili smrtonosnih ozljeda. |
|        | <b>Referenca na dokumentaciju</b><br>Odnosi se na odgovarajuću dokumentaciju uređaja.                                                                     |

## 4 Skladištenje i transport

## 4.1 Uvjeti skladištenja

Uvažite sljedeće napomene za skladištenje:

- > Skladištite u originalnoj ambalaži kako biste osigurali zaštitu od udaraca.
- Skladištiti na suhom mjestu.
- ▶ Nemojte skladištiti na otvorenom prostoru.

Temperatura skladištenja→ 🗎 42

## 4.2 Transport proizvoda

Transportirajte uređaj u originalnom pakiranju na mjesto mjerenja.

Nemojte uklanjati zaštitne pokrivke ili zaštitne kape postavljene na priključke procesa. One sprječavaju mehanička oštećenja zabrtvljenih površina i onečišćenje cijevi za mjerenje.

## 4.3 Odlaganje ambalaže

Svi materijali pakiranja su ekološki i mogu se 100 % reciklirati: Karton u skladu s Europskom normom za pakiranje 94/62EC; mogućnost recikliranja je potvrđena postavljenjem simbola RESY.

## 5 Ugradnja

## 5.1 Uvjeti ugradnje

## 5.1.1 Položaj montaže

### Mjesto montaže

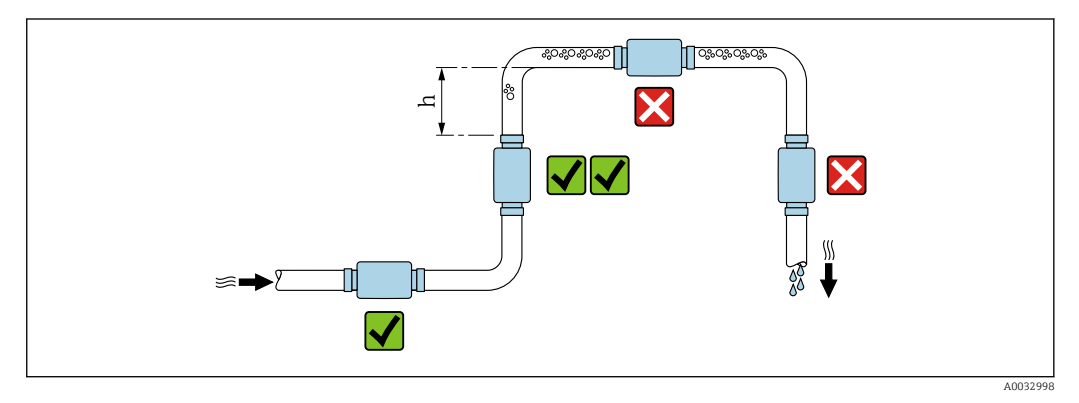

Poželjno je postaviti senzor u uzlaznu cijev i osigurati dovoljnu udaljenost do sljedećeg pregiba cijevi: h  $\geq$  2  $\times$  DN

#### Ulazni i izlazni vodovi

Ne treba uzeti u obzir ulaz i izlaz.

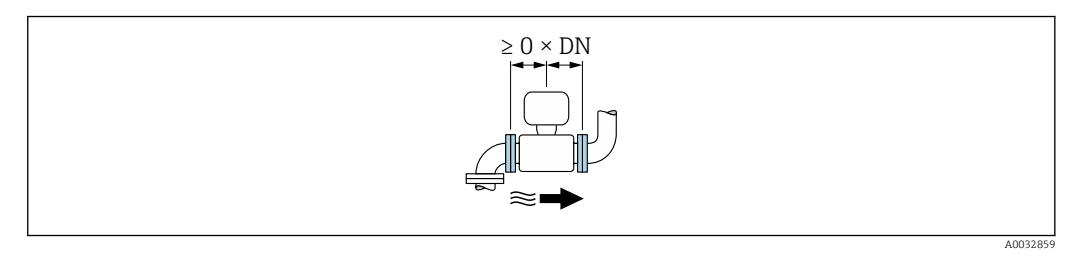

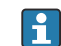

Ugradne dimenzije: podaci o dimenzijama i ugrađenim duljinama uređaja  $\rightarrow ~ \boxplus~ 43$ 

Strelica pokazuje željeni smjer protoka. Mjerenje u drugom smjeru je također moguće.→ 🗎 22

## 5.2 Montiranje uređaja za mjerenje

#### **L**UPOZORENJE

#### Opasnost od opeklina!

Ako temperatura medija ili temperature okoline premaši 50 °C, dijelovi kućišta mogu se zagrijati na preko 65 °C.

Čuvajte kućište tako da se ne može slučajno dodirnuti.

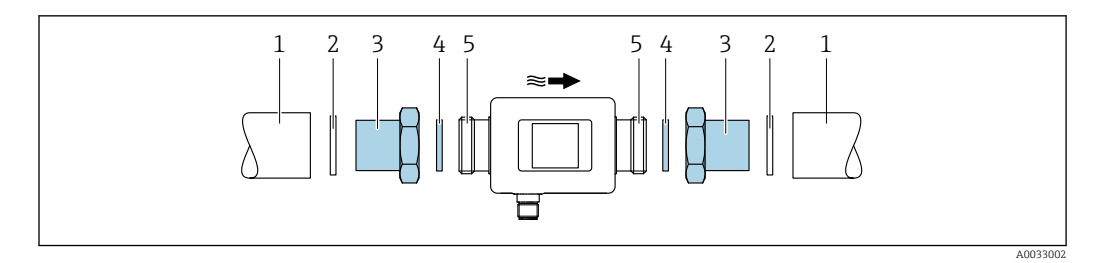

Cijev Brtva (nije isporučena) Adapter: dostupni adapteri → 🗎 39 Brtva (isporučena) Spajanje mjernog uređaja

1 2 3 4 5

## 6 Električni priključak

## 6.1 Uvjeti priključivanja

## 6.1.1 Uvjeti za priključivanje kabela

Primjenjuju se nacionalni propisi i standardi.

| Priključivanje kabela | M12 × 1 A-kodirano                                                                     |
|-----------------------|----------------------------------------------------------------------------------------|
| Presjek vodiča        | Najmanje 0.12 mm² (AWG26)                                                              |
| Temperaturno područje | -10 do +90 °C (+14 do +194 °F)                                                         |
| Stupanj zaštite       | IP65/67, stupanj zagađenja 3                                                           |
| Vlažnost i vlaga      | Prikladno za unutarnja okruženja s do 100% relativne vlažnosti (mokra i vlažna mjesta) |

### 6.1.2 Dodjela pinova, utikač uređaja

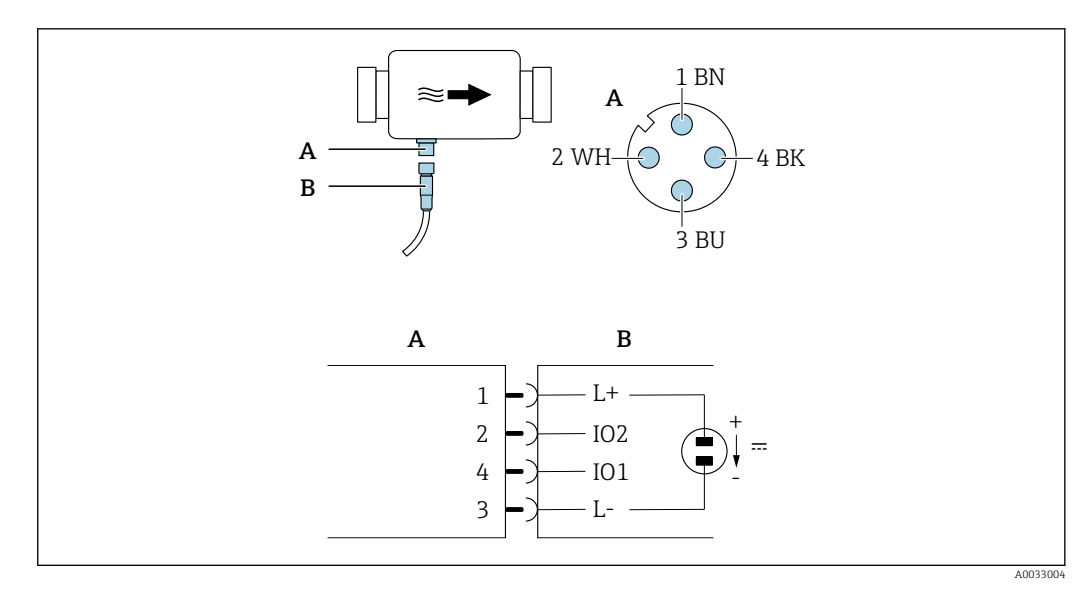

A Konektor (Picomag)

B Utičnica (straan korisnika)

| Pin | Dodjela | Boja   | Opis                                               |
|-----|---------|--------|----------------------------------------------------|
| 1   | L+      | Smeđa  | Opskrbni napon + (18 do 30 $V_{DC}$ /maks. 3 W)    |
| 2   | IO2     | Bijela | Ulaz/izlaz 2, može se konfigurirati neovisno o IO1 |
| 3   | L-      | Plava  | Opskrbni napon -                                   |
| 4   | I01     | Crna   | Ulaz/izlaz 1, može se konfigurirati neovisno o IO2 |

#### Verzija konfiguracije prekidača izlaza

Ponašanje prebacivanja IO1 i IO2 može se konfigurirati neovisno jedno o drugom.

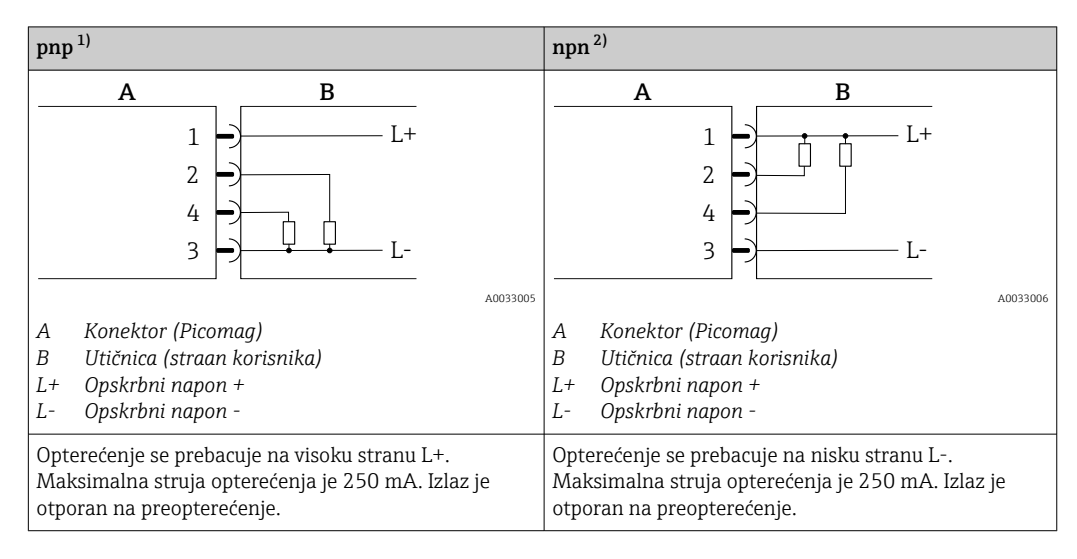

1) pozitivan negativan pozitivan (visoki bočni prekidač)

2) negativan pozitivan negativan (prekidač niske strane)

#### Verzija konfiguracije impulsnog izlaza

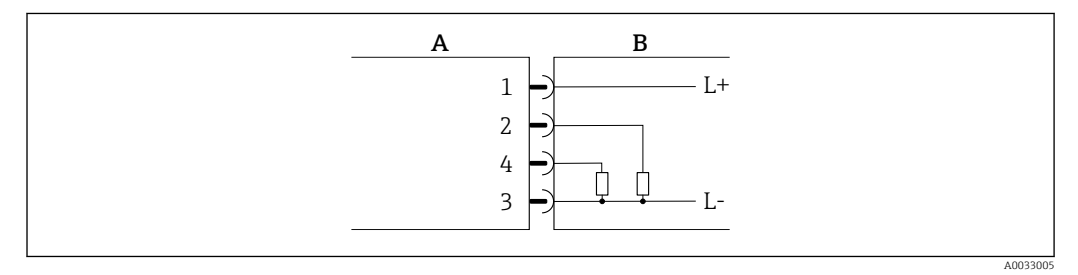

🖻 1 🛛 Impulsni izlaz s pnp preklopnim ponašanjem

- A Konektor (Picomag)
- B Utičnica (straan korisnika)
- L+ Opskrbni napon +
- L- Opskrbni napon -

Opterećenje se prebacuje na visoku stranu L+. Maksimalna struja opterećenja je 250 mA. Izlaz je otporan na preopterećenje.

#### Verzija konfiguracije strujnog izlaza

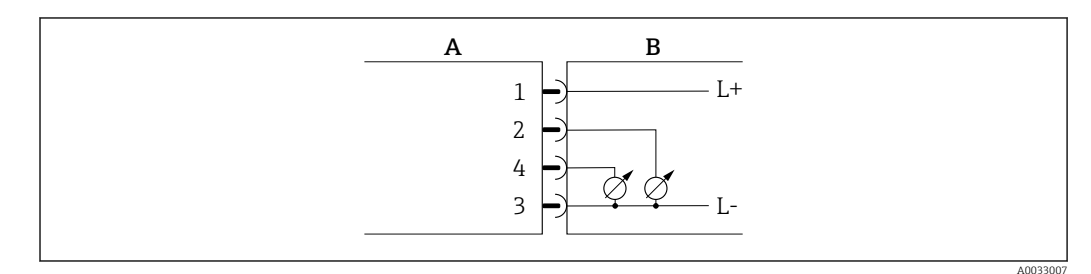

🕑 2 Strujni izlaz, aktivan, 4 do 20 mA

- A Konektor (Picomag)
- B Utičnica (straan korisnika)
- L+ Opskrbni napon +
- L- Opskrbni napon -

Struja teče od izlaza do L-. Maksimalno opterećenje ne smije prelaziti 500  $\Omega$ . Veće opterećenje iskrivljuje izlazni signal.

#### Verzija konfiguracije naponskog izlaza

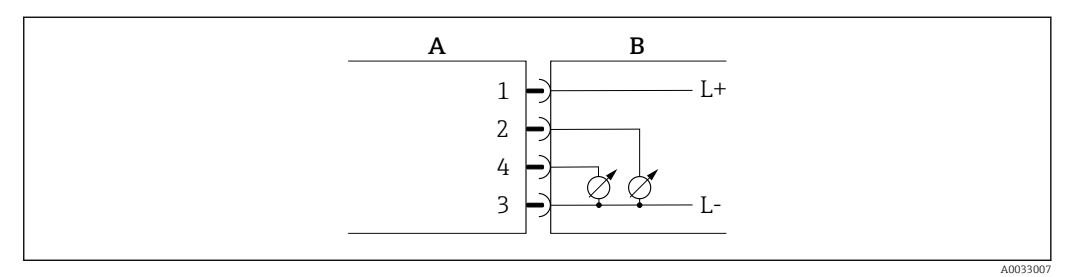

- 🕑 3 🛛 Izlazni napon, aktivan, 2 do 10 V
- A Konektor (Picomag)
- B Utičnica (straan korisnika)
- L+ Opskrbni napon +
- L- Opskrbni napon -

Napon iz izlaza se primjenjuje na L-. Opterećenje mora biti najmanje 500  $\Omega$ . Izlaz je otporan na preopterećenje.

#### Verzija konfiguracije ulaza statusa

- 15 V (prag uključivanja)
- 5 V (prag isključivanja)

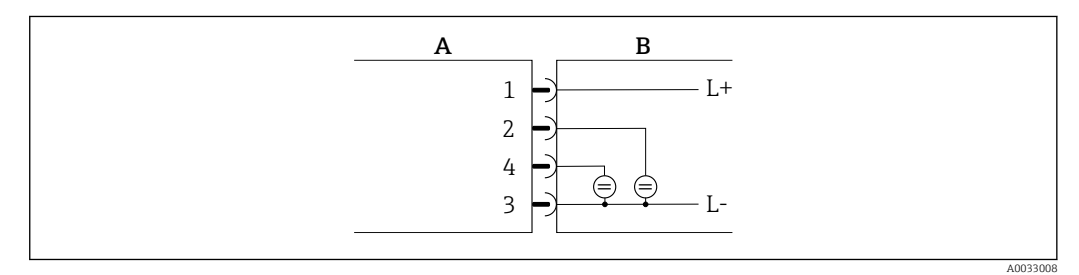

- 🛃 4 Ulaz statusa
- A Konektor (Picomag)
- B Utičnica (straan korisnika)
- L+ Opskrbni napon +
- L- Opskrbni napon -

Unutarnji otpor: 7.5 kΩ

#### Verzija konfiguracije IO-Link

Popcija dostupna samo za izlaz 1 u podizborniku Izlaz  $1 \rightarrow \cong 23$ 

Mjerni uređaj ima IO-Link komunikacijsko sučelje s brzinom prijenosa od 38.400 i s drugom IO funkcijom na pinu 2. Za rad je potreban IO-Link kompatibilni modul (IO-Link master). Komunikacijsko sučelje IO-Link omogućuje izravan pristup procesnim i dijagnostičkim podacima.

## 6.2 Priključivanje uređaja za mjerenje

### NAPOMENA

### Mjerni uređaj smiju postavljati samo propisno obučeni tehničari.

- Poštujte nacionalne i međunarodne propise u vezi s ugradnjom elektrotehničkih sustava.
- ► Napajanje prema EN 50178, SELV, PELV ili Klasa 2.
- 1. Isključite sustav iz struje.
- 2. Spojite mjerni uređaj putem konektora.

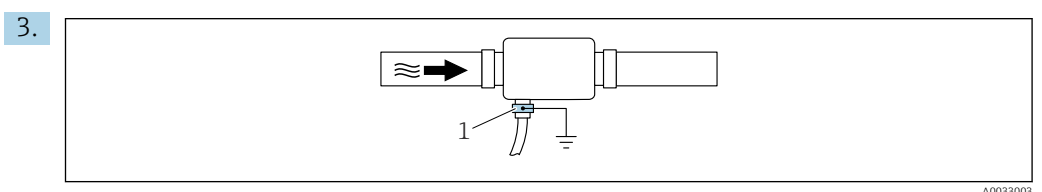

U slučaju neuzemljenih cijevi:

Uređaj mora biti uzemljen pomoću priključka za uzemljenje.

## 6.3 Provjera nakon povezivanja

| Jesu li kabeli ili uređaj neoštećeni (vizualni pregled)?     |  |
|--------------------------------------------------------------|--|
| Imaju li kabeli odgovarajuće vučno rasterećenje?             |  |
| Je li konektor ispravno spojen?                              |  |
| Odgovara li napon napajanja specifikacijama mjernog uređaja? |  |
| Je li dodjela pinova konektora ispravna?                     |  |
| Je li izjednačenje potencijala ispravno uspostavljeno?       |  |

## 7 Mogućnosti upravljanja

## 7.1 Pristupite upravljačkom izborniku putem aplikacije SmartBlue

Uređajem se može upravljati i konfigurirati putem SmartBlue aplikacije. U tom se slučaju veza uspostavlja putem sučelja bežične tehnologije Bluetooth<sup>®</sup>.

Podržane funkcije

- Odabir uređaja u Live List-u i pristup uređaju (prijava)
- Konfiguracija uređaja
- Pristup izmjerenim vrijednostima, stanju uređaja i dijagnostičkim informacijama

Aplikacija SmartBlue dostupna je za besplatno preuzimanje za Android uređaje (Google Playstore) i iOS uređaje (iTunes Apple Shop): *Endress+Hauser SmartBlue* 

Izravno u aplikaciji s QR kodom:

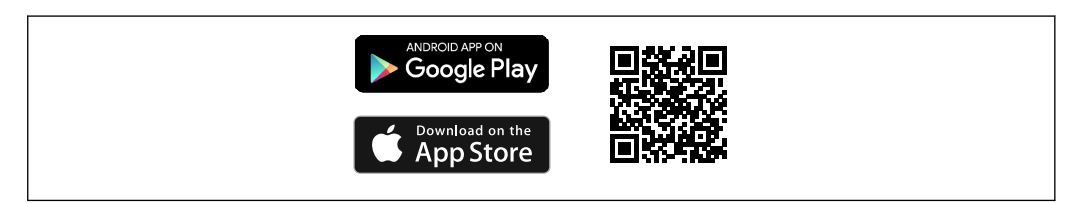

#### Zahtjevi sustava

- Uređaji sa IOS:
- iOS9.0 ili noviji • Uređaji s Android o.s.: Android 4.4 KitKat ili noviji

Preuzmite aplikaciju SmartBlue:

- 1. Instalirajte i pokrenite aplikaciju SmartBlue.
  - Live List prikazuje sve dostupne uređaje.
     Na popisu su prikazani uređaji s konfiguriranim nazivom oznake. Zadana postavka za naziv oznake je EH\_DMA\_XYZZ (XYZZ = zadnjih 7 znamenki serijskog broja uređaja).

2. Za Android uređaje aktivirajte GPS pozicioniranje (nije potrebno za uređaje s IOS-om)

- 3. Odaberite uređaj sa Live List.
  - └ Otvorit će se dijaloški okvir za prijavu.

#### Prijavljivanje:

- 4. Unesite korisničko ime: admin.
- 5. Unesite početnu zaporku: serijski broj uređaja.
  - Prilikom prve prijave, prikazuje se poruka koja vas savjetuje da promijenite lozinku.

6. Potvrdite svoj unos.

🛏 Otvara se glavni izbornik.

7. Opcionalno: Promijenite lozinku:

Kretanje kroz različite podatke o uređaju: prelazite prstom po zaslonu u stranu.

## 8 Integracija u sustav

Mjerni uređaj ima IO-Link komunikacijsko sučelje. IO-Link sučelje omogućuje izravan pristup procesnim i dijagnostičkim podacima te omogućuje korisniku konfiguraciju mjernog uređaja u hodu.

Svojstva:

- IO-Link specifikacija: verzija 1.1
- IO-Link Smart Sensor Profil 2. izdanje
- SIO način rada: da
- Brzina: COM2 (38.4 kBaud)
- Minimalno vrijeme ciklusa: 10 ms
- Širina podataka procesa: 120 bit
- IO-Link skladištenje podataka: da
- Konfiguracija bloka: ne
- Pogon uređaja: Mjerni uređaj radi 4 sekundi nakon primjene opskrbnog napajanja

Yiše informacija o IO-Link-u dostupno je na www.io-link.com

<table-of-contents> Pregled cjelokupnog popisa parametara IO-Link ISDU → 🖺 51

## 8.1 Pregled opisnih datoteka uređaja

Trenutačna verzija podataka za uređaj

| Verzija firmvera                 | 01.01.zz                                             | <ul> <li>Na naslovnoj stranici Uputa za uporabu</li> <li>Na naljepnici uređaja</li> <li>Verzija firmvera parametar sustava</li> </ul> |
|----------------------------------|------------------------------------------------------|----------------------------------------------------------------------------------------------------|
| Datum izdavanja verzije firmvera | 05.2019                                              |                                                                                                    |
| Verzija profila                  | <ul><li>1.1</li><li>Pametni profil senzora</li></ul> |                                                                                                    |

## 8.2 Glavna datoteka uređaja

Kako bi se vanjski uređaji integrirali u sustav za komunikaciju, IO-Link sustavu potreban je opis parametara uređaja kao što su izlazni podaci, ulazni podaci, format podataka, količina podataka i podržana brzina prijenosa.

Ti su podaci dostupni u glavnoj datoteci uređaja (IODD <sup>1)</sup>) koja se dostavlja glavnom IO-Link-u putem generičkih modula kada se komunikacijski sustav pusti u pogon.

IODD se može preuzeti na sljedeći način:

- Endress+Hauser: www.endress.com
- IODDfinder: ioddfinder.io-link.com

<sup>1)</sup> IO Device Description

## 9 Puštanje u pogon

## 9.1 Uključivanje uređaja za mjerenje

Nakon što se napon napajanja uključi, mjerni uređaj prelazi u normalni način rada nakon najviše 4 s. Tijekom faze pokretanja, izlazi su u istom stanju kao i mjerni uređaj u isključenom stanju.

## 9.2 Pregled upravljačkog izbornika

Pregled upravljačkog izbornika

| Smjernice    |                         |        |
|--------------|-------------------------|--------|
|              | ► Identifikacija        | → 🗎 21 |
|              | ► Jedinice sustava      | → 🖹 22 |
|              | ► Senzor                | → 🗎 22 |
|              | ► Izlaz 1               | → 🗎 23 |
|              | ► Izlaz 2               | → 🖹 23 |
|              | ► Totalizator           | → 🖹 28 |
|              | ► Zaslon                | → 🗎 29 |
|              | ► Sigurnost             | → 🗎 30 |
|              | ► Upravljanje podatcima | → 🗎 30 |
| Dijagnostika |                         |        |
|              | ► Stvarna dijagnostika  | → 🗎 30 |
|              | ► Simulacija            | → 🗎 31 |
| Sustav       |                         |        |
|              | ► Upravljanje podatcima | → 🗎 31 |
|              | ► Firmver               | → 🖹 31 |

## 9.3 Konfiguriranje uređaja za mjerenje

### 9.3.1 Identifikacija

Oznaka uređaja i korisnička razina mogu se promijeniti u podizborniku **Identifikacija**. Navigacija

Izbornik: "Smjernice" → Identifikacija

### 9.3.2 Konfiguriranje jedinica sustava

U podizborniku **Jedinice sustava** možete konfigurirati jedinice svih mjernih vrijednosti.

### Navigacija

Izbornik: "Smjernice"  $\rightarrow$  Jedinice sustava

Pregled parametara s kratkim opisom

| Parametar                  | Opis                                  | Odabir                                                                                                    | Tvorničke postavke |
|----------------------------|---------------------------------------|----------------------------------------------------------------------------------------------------|--------------------|
| Jedinica zapremine protoka | Odaberite jedinicu zapremine protoka. | <ul> <li>l/s, m<sup>3</sup>/h, l/min, l/h</li> <li>gal/min (us), fl. oz/min</li> </ul>                                         | l/min              |
| Jedinica zapremine         | Odaberite jedinicu zapremine.         | <ul> <li>ml, l, m<sup>3</sup></li> <li>fl. oz (us), gal (us)</li> </ul>                                                        | ml                 |
| Jedinica temperature       | Odaberite jedinicu temperature        | ● °C<br>● °F                                                                                                    | °C                 |
| Jedinica totalizatora      | Odaberite jedinicu totalizatora       | <ul> <li>l, m<sup>3</sup></li> <li>1000 l, 1000 m<sup>3</sup></li> <li>fl. oz (us), gal (us)</li> <li>1000 gal (us)</li> </ul> | m <sup>3</sup>     |
| Jedinica vodljivosti       | Odaberite jedinicu za vodljivost.     | <ul> <li>μS/cm</li> <li>S/m</li> <li>ms/cm</li> </ul>                                                                          | μS/cm              |

## 9.3.3 Postavljanje smjera ugradnje i mjerenje

Podizbornik **Senzor** sadrži parametre za specifične postavke mjernog uređaja.

#### Navigacija

Izbornik: "Smjernice"  $\rightarrow$  Senzor

Pregled parametara s kratkim opisom

| Parametar      | Opis                                                                                | Odabir/unos                                                                                                    | Tvorničke postavke                                                                                                    |
|----------------|-------------------------------------------------------------------------------------|----------------------------------------------------------------------------------------------------|----------------------------------------------------------------------------------------------------|
| Smjer ugradnje | Odaberite smjer ugradnje.                                                           | <ul> <li>Protok u smjeru strelice (naprijed)<br/>Pozitivno mjerenje protoka u smjeru strelice.</li> <li>Protok u suprotnom smjeru od strelice (unatrag)<br/>Pozitivno mjerenje protoka u smjeru suprotnom od strelice.</li> </ul>                                       | Protok u smjeru strelice (naprijed)                                                                                                    |
| Na vrijednost  | Unesite vrijednost<br>uključenosti za odsječak<br>niskog protoka.                   | <ul> <li>Pozitivan broj s pomičnim zarezom</li> <li>Izmjerena vrijednost protoka koja je manja od vrijednosti uključene vrijednosti primorava prikaz na nulu. U slučaju zastoja postrojenja, to sprječava da totalizator nastavi zbrajati iako nema protoka.</li> </ul> | Ovisi o nazivnom promjeru:<br>DN 15 (½"):<br>0.05 l/min (0.013 gal/min)<br>DN 20 (¾"): 0.1 l/min (0.026 gal/min)<br>DN 25 (1"): 0.2 l/min (0.052 gal/min)<br>DN 50 (2"): 1.5 l/min (0.4 gal/min) |
| Prigušivanje   | Unesite vremensku<br>konstantu za prigušivanje<br>izmjerene vrijednosti<br>protoka. | 0 do 10 s                                                                                                    | 0 s                                                                                                    |

### 9.3.4 Konfiguriranje IO modula

Mjerni uređaj ima dva signalna ulaza ili izlaza signala koji se mogu konfigurirati neovisno jedan o drugom:

- Izlaz struje → 🗎 23
- Impulsni izlaz→ 🖺 24
- Izlaz prekidača → 🗎 25
- Izlazni napon→ 🗎 26
- Ulaz statusa → 🗎 28

#### Navigacija

Izbornik: "Smjernice" → Izlaz 1

Izbornik: "Smjernice" → Izlaz 2

#### Pregled parametara s kratkim opisom

| Parametar | Opis                           | Odabir                                                                                                    | Tvorničke postavke |
|-----------|--------------------------------|----------------------------------------------------------------------------------------------------|--------------------|
| Izlaz 1   | Odaberite način rada izlaza 1. | <ul> <li>Impulsni izlaz</li> <li>Izlaz struje</li> <li>Izlaz prekidača</li> <li>Izlazni napon</li> <li>Digitalni ulaz</li> <li>IO-Link</li> <li>Isključeno</li> </ul> | IO-Link            |
| Izlaz 2   | Odaberite način rada izlaza 2. | <ul> <li>Izlaz struje</li> <li>Izlaz prekidača</li> <li>Izlazni napon</li> <li>Digitalni ulaz</li> <li>Isključeno</li> </ul>                                          | Isključeno         |

#### Konfiguriranje izlaza struje

Podizbornik Strujni izlaz sadrži sve parametre koji se moraju konfigurirati za strujni izlaz.

Izlaz se koristi za izlaz procesnih varijabli analognim putem u obliku struje od 4-20 mA.

#### Navigacija

Izbornik: "Smjernice"  $\rightarrow$  Izlaz 1  $\rightarrow$  Izlaz struje

Izbornik: "Smjernice"  $\rightarrow$  Izlaz 2  $\rightarrow$  Izlaz struje

#### Pregled parametara s kratkim opisom

| Parametar               | Opis                                           | Odabir/unos                                                                                        | Tvorničke postavke                                                                                                    |
|-------------------------|------------------------------------------------|----------------------------------------------------------------------------------------------------|----------------------------------------------------------------------------------------------------|
| Dodijelite izlaz struje | Odaberite procesnu varijablu za strujni izlaz. | <ul> <li>Isključeno</li> <li>Zapremina protoka</li> <li>Temperatura</li> <li>Vodljivost</li> </ul> | Zapremina protoka                                                                                                    |
| 4 mA vrijednost         | Unesite 4 mA vrijednost                        | Broj s pomičnim zarezom sa znakom                                                                  | 0 l/min                                                                                                    |
| 20 mA vrijednost        | Unesite 20 mA vrijednost.                      | Broj s pomičnim zarezom sa znakom                                                                  | Ovisi o nazivnom promjeru:<br>DN 15 (½"): 25 l/min (6.6 gal/min)<br>DN 20 (¾"): 50 l/min (13.2 gal/min)<br>DN 25 (1"): 100 l/min (26.4 gal/min)<br>DN 50 (2"): 750 l/min (198.1 gal/min) |

#### Jednosmjerno mjerenje protoka (Q), mjerenje vodljivosti

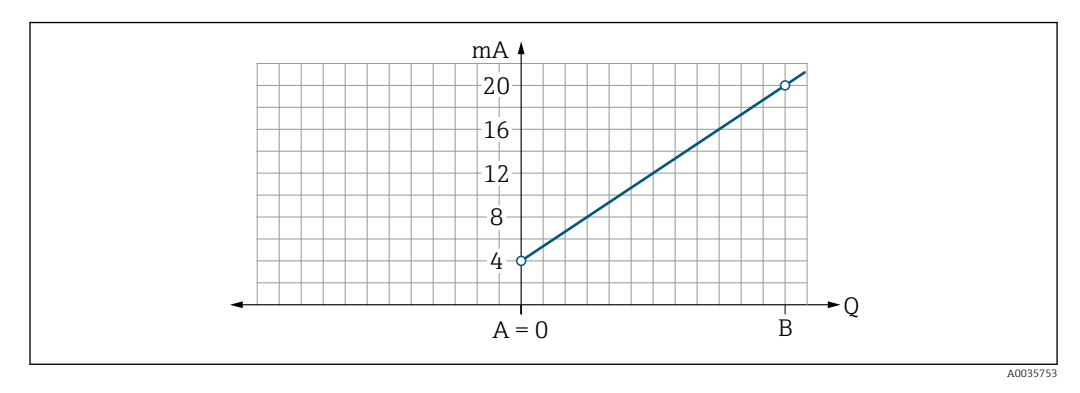

- A Niža vrijednost raspona = 0
- B Viša vrijednost raspona
- Q Protok
- Struja I je linearno interpolirana između vrijednosti donjeg raspona (A) i vrijednosti gornjeg raspona (B).
- Raspon izlaza završava na 20.5 mA.

Dvosmjerno mjerenje protoka (Q), mjerenje temperature (T)

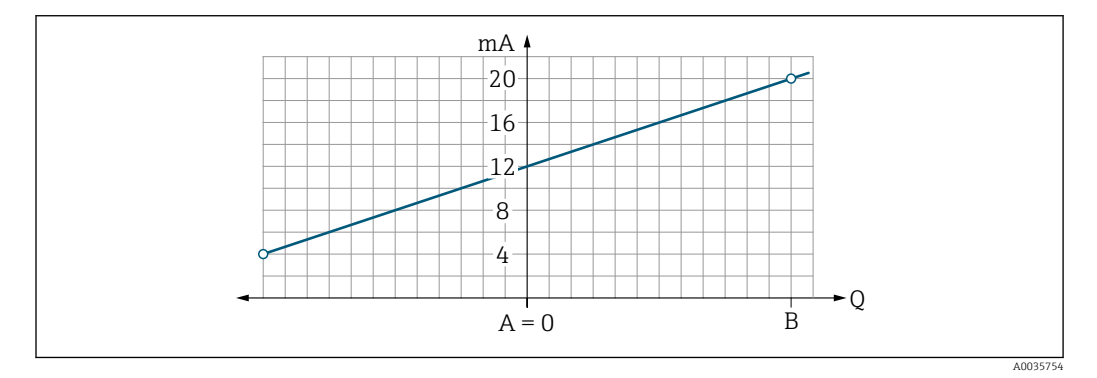

- A Niža vrijednost raspona
- B Viša vrijednost raspona
- Q Protok
- Struja I je linearno interpolirana između vrijednosti donjeg raspona (A) i vrijednosti gornjeg raspona (B).
- Umjesto da ima čvrstu gornju i donju granicu, raspon izlaza završava na 20.5 mA na gornjem kraju i na 3.8 mA na donjem kraju.

#### Konfiguriranje impulsnog izlaza

Podizbornik Impulsni izlaz sadrži sve parametre koji se moraju konfigurirati za impulsni izlaz.

#### Navigacija

Izbornik: "Smjernice" → Izlaz 1

#### Izbornik: "Smjernice" → Izlaz 2

Pregled parametara s kratkim opisom

| Parametar             | Opis                                  | Korisnički unos                   | Tvorničke postavke                                                                                                  |
|-----------------------|---------------------------------------|-----------------------------------|----------------------------------------------------------------------------------------------------|
| Vrijednost po impulsu | Unesite vrijednost za impulsni izlaz. | Broj s pomičnim zarezom sa znakom | Ovisi o nazivnom promjeru:<br>DN 15 (½"): 0.5 ml<br>DN 20 (¾"): 1.0 ml<br>DN 25 (1"): 2.0 ml<br>DN 50 (2"): 10.0 ml |

Trenutna frekvencija ponavljanja impulsa izračunava se iz trenutnog toka i konfigurirane vrijednosti impulsa:

Frekvencija ponavljanja impulsa = vrijednost protoka/impulsa

#### Primjer

- Protok: 300 ml/min
- Vrijednost impulsa: 0.001 l
- Frekvencija ponavljanja impulsa = 5000 Pulse/s

Impulsni izlaz daje samo pozitivne komponente protoka u zadanom smjeru ugradnje. Negativne komponente protoka se zanemaruju i nisu uravnotežene.

#### Konfiguriranje izlaza prekidača

Podizbornik Izlaz prekidača sadrži sve parametre koji se moraju konfigurirati za izlaz prekidača.

#### Navigacija

Izbornik: "Smjernice" → Izlaz 1

Izbornik: "Smjernice" → Izlaz 2

Pregled parametara s kratkim opisom

| Parametar                    | Opis                             | Odabir/unos                                                                                                    | Tvorničke<br>postavke          |
|------------------------------|----------------------------------|----------------------------------------------------------------------------------------------------|--------------------------------|
| Polaritet                    | Odaberite ponašanje<br>promjene. | <ul> <li>NPN (niski bočni prekidač)</li> <li>Prebacuje opterećenje na nisku stranu na L-</li> <li>PNP (visoki bočni prekidač)</li> <li>Prebacuje opterećenje na visoku stranu na L+</li> </ul>                                                                                                    | PNP (visoki bočni<br>prekidač) |
| Značajka izlaza<br>prekidača |                                  | <ul> <li>Isključeno<br/>Izlaz prekidača je trajno isključen (otvoren, nevodljiv).</li> <li>Uključeno<br/>Izlaz prekidača je stalno uključen (zatvoren, vodljiv).</li> <li>Dijagnostičko ponašanje<br/>Izlaz se mijenja kada se dogodi događaj sa statusnim signalom F</li> <li>Granična zapremina protoka<br/>Označava je li dostignuta određena granična vrijednost za procesnu varijablu.</li> <li>Granična temperatura<br/>Označava je li dostignuta određena granična vrijednost za procesnu varijablu.</li> <li>Granična vodljivost. Označava je li dostignuta određena granična vrijednost za procesnu varijablu.</li> <li>Granični totalizatir zapremine Totalizator zapremine raspona</li> <li>Raspon zapremine protoka</li> <li>Raspon temperature</li> <li>Opseg vodljivosti</li> <li>Zbrojnik zapremine raspona</li> <li>Detekcija prazne cijevi<br/>Izlaz se isključuje ako je aktivirana detekcija prazne cijevi.</li> </ul> | Isključeno                     |

| Parametar                   | Opis                                                               | Odabir/unos                       | Tvorničke<br>postavke |
|-----------------------------|--------------------------------------------------------------------|-----------------------------------|-----------------------|
| Vrijednost<br>uključivanja  | Unesite izmjerenu<br>vrijednost za<br>vrijednost<br>uključivanja.  | Broj s pomičnim zarezom sa znakom | 1000 m³/h             |
| Vrijednost<br>isključivanja | Unesite izmjerenu<br>vrijednost za<br>vrijednost<br>isključivanja. | Broj s pomičnim zarezom sa znakom | 1000 m³/h             |

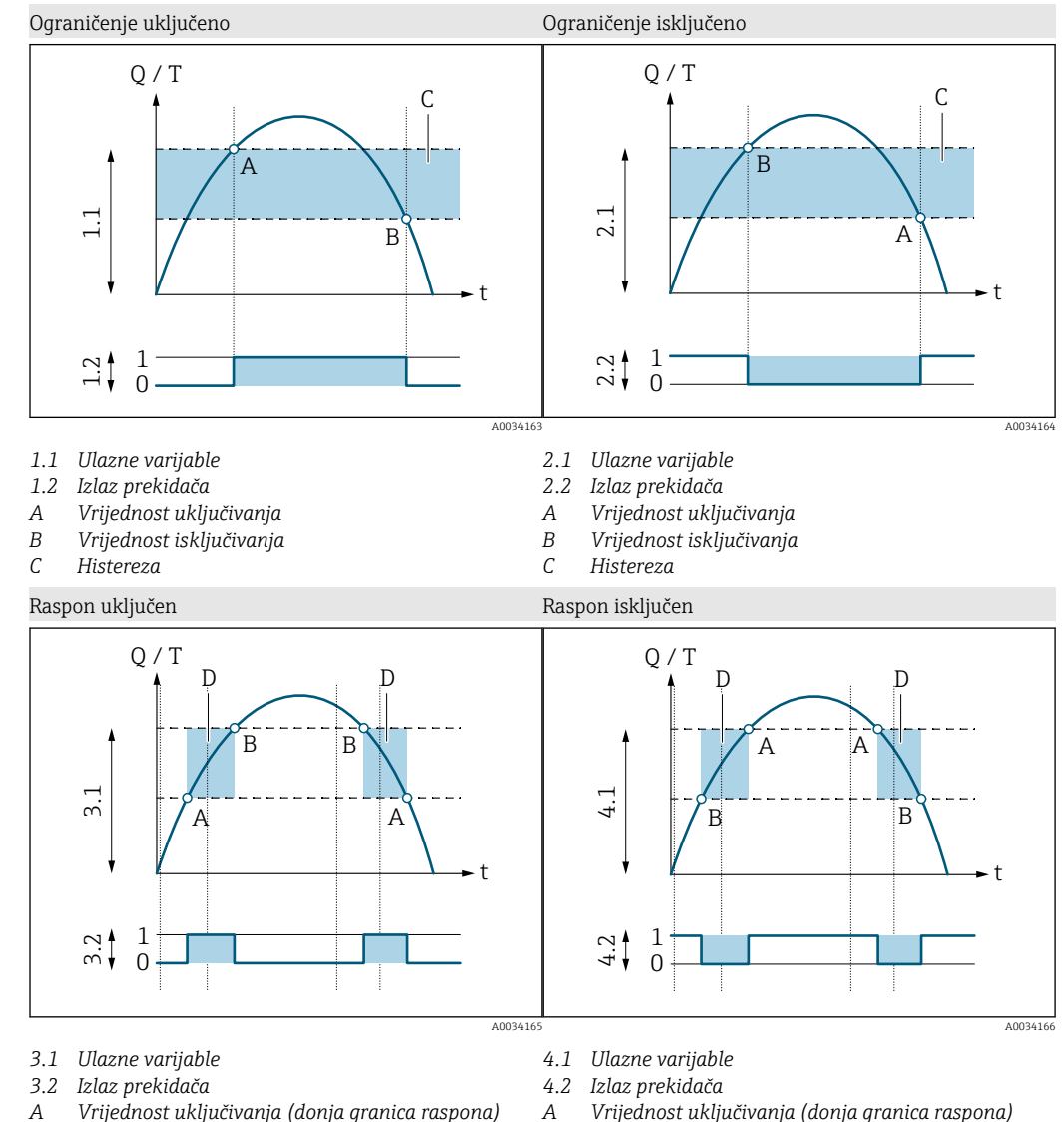

- Vrijednost uključivanja (donja granica raspona) Α
- В Vrijednost isključivanja (gornja granica raspona)
- D Prozor

- Vrijednost uključivanja (donja granica raspona)
- Vrijednost isključivanja (gornja granica raspona)
- Prozor

#### Konfiguriranje izlaznog napona

Podizbornik Izlazni napon sadrži sve parametre koji se moraju konfigurirati za izlazni napon.

В

D

#### Navigacija

Izbornik: "Smjernice" → Izlaz 1

#### Izbornik: "Smjernice" $\rightarrow$ Izlaz 2

Pregled parametara s kratkim opisom

| Parametar               | Opis                                           | Odabir/unos                                                                                        | Tvorničke postavke                                                                                                    |
|-------------------------|------------------------------------------------|----------------------------------------------------------------------------------------------------|----------------------------------------------------------------------------------------------------|
| Dodijelite izlaz napona | Odaberite procesnu varijablu za izlazni napon. | <ul> <li>Isključeno</li> <li>Zapremina protoka</li> <li>Temperatura</li> <li>Vodljivost</li> </ul> | Zapremina protoka                                                                                                    |
| 2 V vrijednost          | Unesite vrijednost donjeg raspona.             | Broj s pomičnim zarezom sa znakom                                                                  | 0 l/min                                                                                                    |
| 10 V vrijednost         | Unesite vrijednost gornjeg raspona.            | Broj s pomičnim zarezom sa znakom                                                                  | Ovisi o nazivnom promjeru:<br>DN 15 (½"): 25 l/min<br>DN 20 (¾"): 50 l/min<br>DN 25 (1"): 100 l/min<br>DN 50 (2"): 750 l/min |

#### Jednosmjerno mjerenje protoka (Q), mjerenje vodljivosti

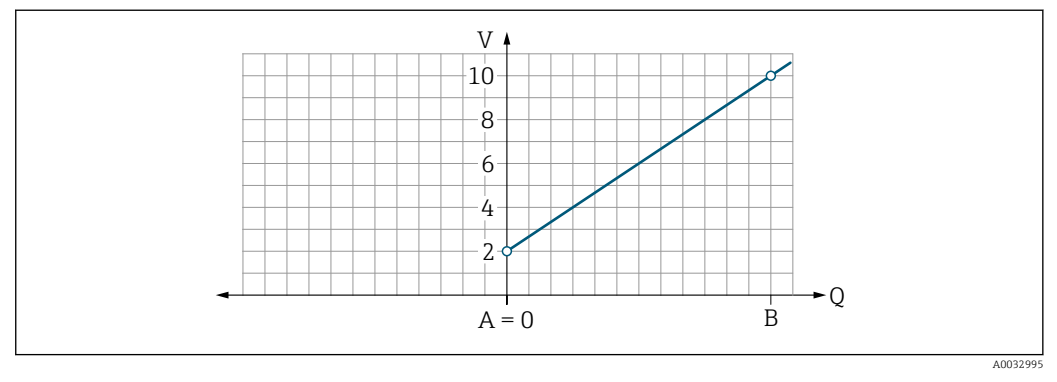

- A Niža vrijednost raspona = 0
- B Viša vrijednost raspona
- Q Protok
- Napon U je linearno interpolirana između vrijednosti donjeg raspona (A) i vrijednosti gornjeg raspona (B).
- Raspon izlaza završava na 10.25 V.

Dvosmjerno mjerenje protoka (Q), mjerenje temperature (T)

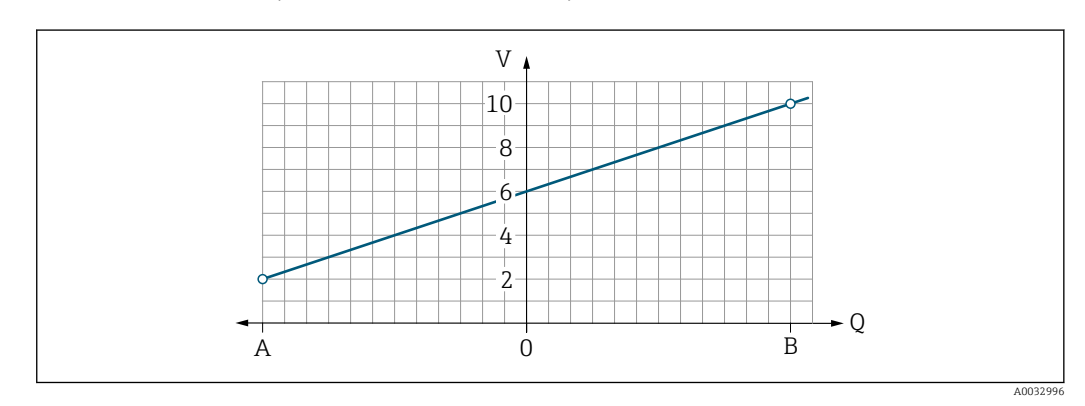

- A Niža vrijednost raspona
- B Viša vrijednost raspona
- Q Protok

- Napon U je linearno interpolirana između vrijednosti donjeg raspona (A) i vrijednosti gornjeg raspona (B).
- Umjesto da ima čvrstu gornju i donju granicu, raspon izlaza završava na 10.25 V na gornjem kraju i na 1.9 V na donjem kraju.

#### Konfiguriranje statusnog ulaza

Podizbornik **Digitalni ulaz** sadrži sve parametre koji se moraju konfigurirati za digitalni ulaz.

Ulaz se koristi za upravljanje radnjom s vanjskim naponskim signalom. Minimalno trajanje impulsa je 100 ms.

#### Navigacija

Izbornik: "Smjernice" → Izlaz 1

Izbornik: "Smjernice" → Izlaz 2

#### Pregled parametara s kratkim opisom

| Parametar               | Opis                                           | Odabir                                                                                                    | Tvorničke postavke  |
|-------------------------|------------------------------------------------|----------------------------------------------------------------------------------------------------|---------------------|
| Aktivna razina          | Odaberite ponašanje promjene digitalnog ulaza. | <ul> <li>Visoko</li> <li>Ulaz reagira na visoku razinu</li> <li>Nisko</li> <li>Ulaz reagira na nisku razinu</li> </ul>                                                                                  | Visoko              |
| Dodijelite status ulaza | Odaberite funkciju za ulaz statusa.            | <ul> <li>Isključeno</li> <li>Resetuj totalizator<br/>Resetuje totalizator</li> <li>Prekoračenje protoka</li> <li>Izmjerena vrijednost protoka = 0</li> <li>Ne utječe na mjerenje temperature</li> </ul> | Resetuj totalizator |

#### 9.3.5 Totalizator

Totalizatorse može resetirati pomoću podizbornika **Resetuj totalizator**.

#### Navigacija

Izbornik: "Smjernice"  $\rightarrow$  Totalizator

| Prealed | narametara | S | kratkim | onisom  |
|---------|------------|---|---------|---------|
| regica  | puruncturu | υ | Mullin  | opisoni |

| Parametar             | Opis                 | Zaslon/postavke                                                                                                    | Tvorničke postavke |
|-----------------------|----------------------|----------------------------------------------------------------------------------------------------|--------------------|
| Totalizator zapremine | Unesite vrijednost.  | Broj s pomičnim zarezom sa znakom                                                                                       | 0 m <sup>3</sup>   |
| Resetuj totalizator   | Resetuj totalizator. | <ul> <li>Otkaži<br/>Totalizator nije resetovan.</li> <li>Resetuj + totalizator<br/>Totalizator je resetovan.</li> </ul> | Otkaži             |

### 9.3.6 Konfiguracija zaslona

Podizbornik **Zaslon** sadrži sve parametre koji se mogu konfigurirati za zaslon na licu mjesta.

### Navigacija

Izbornik: "Smjernice"  $\rightarrow$  Zaslon

Pregled parametara s kratkim opisom

| Parametar        | Opis                                                                | Odabir/unos                                                                                                    | Tvorničke<br>postavke              |  |
|------------------|---------------------------------------------------------------------|----------------------------------------------------------------------------------------------------|------------------------------------|--|
| Prikaz formata   | Odaberite kako se izmjerene<br>vrijednosti prikazuju na<br>zaslonu. | Prikazna vrijednost 1. red + vrijednost prikaza 2. red:<br>Zapremina protoka + temperatura<br>Zapremina protoka + totalizator<br>Temperatura + totalizator<br>Zapremina protoka + vodljivost<br>Totalizator + vodljivost<br>Temperatura + vodljivost  | Zapremina protoka<br>+ temperatura |  |
|                  |                                                                     | 4 vrijednosti prikaza:<br>Zapremina protoka + temperatura + totalizator + vodljivost                                                                                                    |                                    |  |
|                  |                                                                     | 2 vrijednosti prikaza (multiplex):<br>Zapremina protoka + totalizator / temperatura + vodljivost                                                                                                    |                                    |  |
| Rotacija zaslona | Odaberite lokalnu rotaciju<br>zaslona.                              | <ul> <li>Auto (automatski)</li> <li>Zaslon se automatski rotira ovisno o položaju ugradnje</li> <li>0°</li> <li>Može se očitati u vodoravnom položaju ugradnje s protokom s lijeva na desno</li> <li>≈→●●●●●●●●●●●●●●●●●●●●●●●●●●●●●●●●●●●●</li></ul> | Auto                               |  |
|                  |                                                                     | A0033015                                                                                                    |                                    |  |

| Parametar                  | Opis                                              | Odabir/unos                                                                                                    | Tvorničke<br>postavke |
|----------------------------|---------------------------------------------------|----------------------------------------------------------------------------------------------------|-----------------------|
|                            |                                                   | <ul> <li>270°</li> <li>Može se očitati u vertikalnom položaju ugradnje s protokom od vrha prema dolje</li> </ul> |                       |
|                            |                                                   | A0033016                                                                                                    |                       |
| Pozadinsko<br>osvjetljenje | Postavite intenzitet<br>pozadinskog osvjetljenja. | 0 do 100 %                                                                                                    | 50 %                  |

### 9.3.7 Sigurnost

Podizbornik **Sigurnost** sadrži sve parametre potrebne za definiranje novog pristupnog koda i za konfiguriranje Bluetooth veze.

#### Navigacija

Izbornik: "Smjernice" → Sigurnost

Pregled parametara s kratkim opisom

| Parametar                        | Opis                                                                                                    | Unos/odabir/prikaz                                                                                                    | Tvorničke<br>postavke |
|----------------------------------|----------------------------------------------------------------------------------------------------|----------------------------------------------------------------------------------------------------|-----------------------|
| Definirajte pristupni<br>kod     | Unesite korisnički specifičan pristupni kod kako biste<br>ograničili pristup pisanju parametrima.                                                               | Maks. 4-znamenkasti niz brojeva                                                                                                   | 0000                  |
| Bluetooth                        | Omogućite ili onemogućite <i>Bluetooth®</i> sučelje bežične<br>tehnologije.<br>Ako je sučelje onemogućeno, može se ponovno<br>omogućiti samo dodirom na uređaj. | <ul> <li>Onemogućite</li> <li>Onemogućite sučelje.</li> <li>Priključak na mjerni uređaj je porušen.</li> <li>Omogućite</li> </ul> | Omogućite             |
| Promijenite<br>Bluetooth lozinku | Promijenite Bluetooth lozinku                                                                                                    | Niz znakova koji se sastoji od brojeva, slova i<br>posebnih znakova                                                               | -                     |

#### Omogućite Bluetooth dodirom na uređaj

- 1. Aktivirajte Bluetooth pritiskom na kućište tri puta.
- 2. Uspostavite vezu s uređajem putem aplikacije SmartBlue.

### 9.3.8 Upravljanje podacima

#### Izvezi konfiguraciju kao izvješće

Konfiguracija uređaja može se izvesti kao PDF izvješće i spremiti u mobilni priključak ili proslijediti ovom funkcijom.

#### Spremi konfiguraciju u datoteku

Konfiguracija uređaja sprema se u aplikaciju. Spremljena konfiguracija uređaja može se prenijeti na drugi Picomag pomoću funkcije Sustav → "Učitaj konfiguraciju iz aplikacije".

#### Navigacija

Izbornik: "Smjernice"  $\rightarrow$  Upravljanje podacima

## 9.4 Predstojeći dijagnostički protokoli

Navigacija

#### Izbornik: "Dijagnostika"

Pregled parametara s kratkim opisom

| Parametar                         | Preduvjet                                                 | Opis                                                                                                    | Zaslon                                                                      |
|-----------------------------------|-----------------------------------------------------------|----------------------------------------------------------------------------------------------------|-----------------------------------------------------------------------------|
| Stvarna dijagnostika              | Nastupio je dijagnostički protokol.                       | <ul> <li>Prikazuje trenutni dijagnostički događaj zajedno s dijagnostičkim informacijama.</li> <li>Ako se istovremeno pojave dvije ili više poruka, na zaslonu će se prikazivati poruka s najvećim prioritetom.</li> </ul> | Simbol za dijagnostičko<br>ponašanje, dijagnostički<br>kod i kratka poruka. |
| Simulacijska varijabla<br>procesa | Omogućite varijable za simulaciju<br>procesnih varijabli. | <ul> <li>Isključeno</li> <li>Varijable su onemogućene.</li> <li>Uključeno</li> <li>Varijable su omogućene.</li> </ul>                                                                                                    | -                                                                           |
| Vrijednost zapremine<br>protoka   | Unesite vrijednost za simulaciju<br>zapremine protoka.    | Pozitivan broj s pomičnim zarezom                                                                                                    | -                                                                           |
| Temperaturna vrijednost           | Unesite vrijednost za simulaciju<br>temperature.          | Pozitivan broj s pomičnim zarezom                                                                                                    | _                                                                           |
| Vrijednost vodljivosti            | Unesite vrijednost za simulaciju<br>vodljivosti           | Pozitivan broj s pomičnim zarezom                                                                                                    | _                                                                           |

### 9.4.1 Simulacija

Podizbornik **Simulacija** omogućuje simulaciju, bez stvarne situacije protoka, različitih procesnih varijabli u procesu i načinu alarma uređaja te provjeru nizvodnih signalnih lanaca (preklopni ventili ili zatvorene regulacijske petlje).

#### Navigacija

Izbornik: "Dijagnostika"

| Pregled | parametara s | kratkim | opisom |
|---------|--------------|---------|--------|
|---------|--------------|---------|--------|

| Parametar                         | Opis                                                   | Odabir/unos                                                                                                    | Tvorničke<br>postavke |
|-----------------------------------|--------------------------------------------------------|----------------------------------------------------------------------------------------------------|-----------------------|
| Simulacijska varijabla<br>procesa | Aktivirajte simulaciju procesnih<br>varijabli.         | <ul> <li>Isključeno<br/>Simulacija je deaktivirana.</li> <li>Uključeno<br/>Simulacija je aktivirana.</li> <li>Ponovno deaktivirajte simulaciju nakon što se test<br/>obavi.</li> </ul> | Isključeno            |
| Vrijednost zapremine<br>protoka   | Unesite vrijednost za simulaciju<br>zapremine protoka. | Pozitivan broj s pomičnim zarezom                                                                                                    | _                     |
| Temperaturna vrijednost           | Unesite vrijednost za simulaciju<br>temperature.       | Pozitivan broj s pomičnim zarezom                                                                                                    | _                     |
| Vrijednost vodljivosti            | Unesite vrijednost za simulaciju<br>vodljivosti        | Pozitivan broj s pomičnim zarezom                                                                                                    | _                     |

### 9.5 System

Podizbornik **Sustav** sadrži sve parametre koji se mogu koristiti za administraciju uređaja. **Navigacija** 

#### Izbornik: "Sustav"

### Pregled parametara s kratkim opisom

| Parametar                            | Opis                                                                                                    | Unos/odabir/prikaz                                                                     | Tvorničke<br>postavke |
|--------------------------------------|----------------------------------------------------------------------------------------------------|----------------------------------------------------------------------------------------|-----------------------|
| Pristup alatima za status            | Prikazuje status pristupa.                                                                                                    | <ul><li> Operater</li><li> Održavanje</li></ul>                                        | Održavanje            |
| Unesite pristupni kôd                | Unesite pristupni kod.<br>Ograničite pristup upisivanju parametrima kako biste zaštitili<br>konfiguraciju uređaja od neovlaštenih promjena.                                          | Maks. 4-znamenkasti niz<br>brojeva                                                     | 0000                  |
| Resetovanje uređaja                  | Resetujte cijelu konfiguraciju uređaja ili neke od konfiguracija na<br>definirano stanje.                                                                                            | <ul><li>Otkaži</li><li>Na tvorničke postavke</li><li>Ponovo pokrenite uređaj</li></ul> | Otkaži                |
| Izvezi konfiguraciju kao<br>izvješće | Konfiguracija uređaja može se izvesti kao PDF izvješće i spremiti u mobilni uređaj ili proslijediti ovom funkcijom.                                                                  | -                                                                                      | -                     |
| Spremi konfiguraciju u<br>datoteku   | Konfiguracija uređaja sprema se u aplikaciju. Spremljena<br>konfiguracija uređaja može se prenijeti na drugi Picomag pomoću<br>funkcije Sustav → "Učitaj konfiguraciju iz datoteke". | -                                                                                      | -                     |
| Učitaj konfiguraciju iz datoteke     | S ovom funkcijom spremljena konfiguracija uređaja može se prenijeti na novi uređaj.                                                                                                  | -                                                                                      | -                     |
| Resetujte uređaj                     | -                                                                                                    | -                                                                                      | -                     |
| Verzija firmvera                     | -                                                                                                    | -                                                                                      | -                     |
| Ažuriranje programske<br>podrške     | -                                                                                                    | -                                                                                      | -                     |

## 10.1 Izvanmrežni brzi pregled konfiguracije

Dotaknite vrh kućišta (npr. strelicu koja pokazuje smjer protoka) zglobovima prstiju ili nekim predmetom kako biste prikazali pregled unaprijed konfiguriranih parametara.

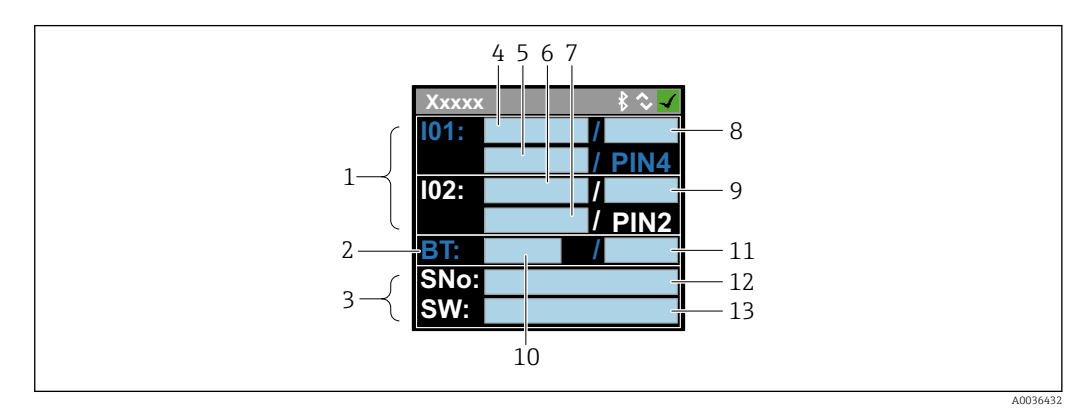

🖻 5 🛛 Informacije u izgledu statusa, pregled unaprijed konfiguriranih parametara

- 1 I/O područje
- 2 Bluetooth područje
- 3 Područje identifikacije
- 4 I/O tip 1
- 5 Trenutna vrijednost I/O tipa 1
- 6 I/O tip 2
- 7 Trenutna vrijednost I/O tipa 2
- 8 I/O tip dodjele 1
- 9 I/O tip dodjele 2
- 10 Status Bluetooth modula
- 11 Status Bluetooth veze
- 12 Serijski broj
- 13 Verzija softvera

*I/O područje (u zagradama: broj stavke*  $\rightarrow \blacksquare$  5,  $\blacksquare$  33)

| I/O tip (4, 6) | I/O dodjela (8, 9)                                                                             |                                                                                                    | I/O trenutna vrijedn                      | ost (5, 7)                             |
|----------------|------------------------------------------------------------------------------------------------|----------------------------------------------------------------------------------------------------|-------------------------------------------|----------------------------------------|
| S-Out          | <ul> <li>Alrt</li> <li>LimQ</li> <li>LimT</li> <li>LimV</li> <li>Lims</li> <li>WinQ</li> </ul> | <ul> <li>WinT</li> <li>WinV</li> <li>Wins</li> <li>EPD</li> <li>Isključeno</li> <li>Uključeno</li> </ul> | <ul><li>PNPOn</li><li>PNPOff</li></ul>    | <ul><li>NPNOn</li><li>NPNOff</li></ul> |
| I-Out          | • s<br>• Q<br>• T                                                                              | Isključeno                                                                                               | xx.x mA                                   |                                        |
| U-Out          | • s<br>• Q<br>• T                                                                              | Isključeno                                                                                               | xx.x V                                    |                                        |
| S-In           | <ul><li>RsT</li><li>Ovrd</li></ul>                                                             | Isključeno                                                                                               | Nisko                                     | Visoko                                 |
| P-Out          | Q                                                                                              |                                                                                                    | PNPOn                                     | PNPOff                                 |
| IO-L           | PD                                                                                             |                                                                                                    | <ul><li>Dis.</li><li>Pokretanje</li></ul> | <ul><li>Preop.</li><li>Oper.</li></ul> |
| Isključeno     | -                                                                                              |                                                                                                    | -                                         |                                        |

Bluetooth područje (u zagradama: broj stavke  $\rightarrow \square 5$ ,  $\square 33$ )

| Status Bluetooth modula (12) | Status Bluetooth veze (13) |
|------------------------------|----------------------------|
| Uključeno                    | Dis./Con.                  |
| Isključeno                   | Dis.                       |

## 11 Dijagnoza i uklanjanje smetnji

## 11.1 Općenito uklanjanje smetnji

#### Za lokalni zaslon

| Pogreška                                           | Moguci uzroci                                                                      | Rješenje                                               |
|----------------------------------------------------|------------------------------------------------------------------------------------|--------------------------------------------------------|
| Lokalni je zaslon taman i nema<br>izlaznih signala | Opskrbni napon ne odgovara<br>vrijednosti navedenoj na pločici s<br>oznakom imena. | Primijenite ispravno napajanje<br>→ 曽41.               |
|                                                    | Polaritet napona napajanja nije u<br>redu.                                         | Ispravite polaritet.                                   |
|                                                    | Priključni kabeli nisu pravilno spojeni.                                           | Provjerite kabelski spoj i po potrebi<br>ga ispravite. |

#### Za izlazne signale

| Pogreška                                                                                                    | Moguci uzroci                                                               | Rješenje                                                                                                    |
|----------------------------------------------------------------------------------------------------|-----------------------------------------------------------------------------|----------------------------------------------------------------------------------------------------|
| Uređaj prikazuje ispravnu<br>vrijednost na lokalnom zaslonu, no<br>izlazni je signal netočan, iako<br>unutar valjanog raspona. | Pogreška konfiguracije                                                      | Provjerite i ispravite konfiguraciju<br>parametara.                                                                                                    |
| Uređaj nepravilno mjeri.                                                                                                    | Konfiguracijskom pogreškom ili<br>uređajem upravlja se izvan<br>aplikacije. | <ol> <li>Provjerite i ispravite<br/>konfiguraciju parametara.</li> <li>Provjerite sve granične<br/>vrijednosti specificirane u<br/>"Tehničkim podacima".</li> </ol> |

#### Za pristup

| Pogreška                                                            | Moguci uzroci                                         | Rješenje                                                                                                    |  |
|---------------------------------------------------------------------|-------------------------------------------------------|----------------------------------------------------------------------------------------------------|--|
| Mjerni uređaj nije na popisu<br>pametnih telefona ili tableta uživo | Bluetooth komunikacija je<br>onemogućena              | <ol> <li>Provjerite je li Bluetooth logotip<br/>vidljiv na lokalnom zaslonu ili ne.</li> <li>Ponovno omogućite Bluetooth<br/>komunikaciju dodirom na uređaj tri<br/>puta.</li> </ol> |  |
| Nema komunikacije s uređajem<br>putem aplikacije SmartBlue          | Nema Bluetooth veze                                   | Omogućite Bluetooth funkciju na pametnom telefonu ili tabletu.                                                                                                    |  |
|                                                                     |                                                       | Uređaj je već spojen s drugim<br>pametnim telefonom/tabletom.                                                                                                    |  |
| Prijava putem aplikacije SmartBlue<br>App nije moguća               | Uređaj se pušta u rad prvi put                        | Unesite početnu lozinku (serijski<br>broj uređaja) i promijenite.                                                                                                    |  |
| Uređajem se ne može upravljati                                      | Unesena je pogrešna lozinka                           | Unesite ispravnu lozinku.                                                                                                    |  |
| putem SmartBlue aplikacije                                          | Zaboravljena lozinka                                  | Kontaktirajte servis tvrtke Endress<br>+Hauser.                                                                                                    |  |
| Nema pristupa zapisivanja za<br>parametre                           | Trenutačna korisnička uloga ima<br>ograničene ovlasti | <ol> <li>Provjerite ulogu korisnika</li> <li>Unesite ispravan pristupni<br/>kod za korisnika →</li></ol>                                                                             |  |

## 11.2 Dijagnostička informacija na lokalnom zaslonu

### 11.2.1 Dijagnostička poruka

Kvarovi prepoznati sustavom samostalnog nadzora uređaja za mjerenje prikazuju se kao dijagnostičke poruke u kombinaciji s radnim zaslonom.

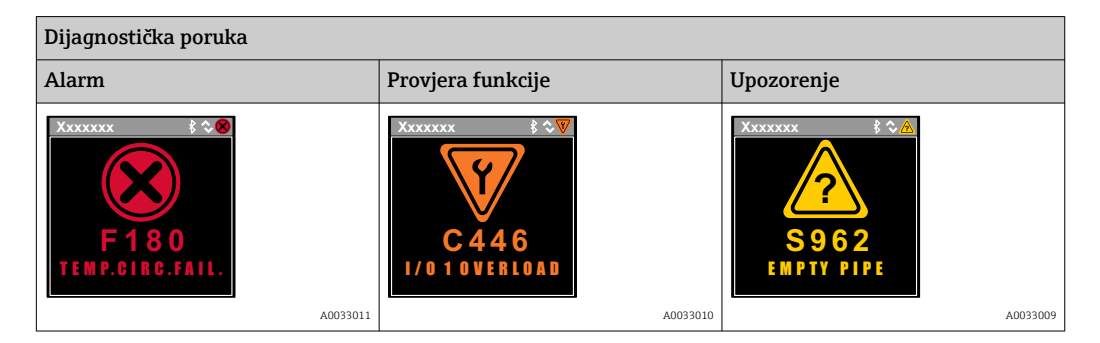

Ako predstoje dva ili više dijagnostičkih protokola, prikazivat će se samo poruka dijagnostičkog protokola s najvećim prioritetom.

#### Signali statusa

Signali statusa pružaju informacije o stanju i pouzdanosti uređaja kategorizacijom uzroka za dijagnostičku informaciju (dijagnostički protokol).

Signali statusa kategorizirani su prema VDI/VDE 2650 i NAMUR preporuci NE 107: F = kvar, C = provjera funkcije, S = izvan specifikacije

| Simbol | Značenje                                                                                                    |
|--------|----------------------------------------------------------------------------------------------------|
| F      | <b>Kvar</b><br>Nastupila je greška u upravljanju. Izmjerena vrijednost više nije važeća.                                                                                                    |
| С      | <b>Provjera funkcije</b><br>Uređaj je u načinu simulacije.                                                                                                    |
| S      | Izvan specifikacije<br>Uređajem se upravlja:<br>• Izvan granica tehničkih specifikacija (npr. izvan raspona temperature procesa)<br>• Izvan konfiguracije koju provodi korisnik (npr. maksimalni protok u vrijednosti parametra 20 mA) |

#### Dijagnostičko ponašanje

| Dijagnostička poruka | Značenje                                                                                                    |
|----------------------|----------------------------------------------------------------------------------------------------|
| 8                    | <ul> <li>Alarm</li> <li>Mjerenje je prekinuto.</li> <li>Izlazni signali i totalizatori prelaze u definirano stanje alarma.</li> <li>Generira se dijagnostička poruka.</li> </ul>                          |
| <b>V</b>             | <ul> <li>Provjera funkcije</li> <li>Mjerene vrijednosti procesa simuliraju se za ispitivanje izlaza/ožičenja.</li> <li>IO1/IO2 preopterećenje</li> <li>Zaobilaženje protoka je aktivno</li> </ul>         |
|                      | <ul> <li>Upozorenje</li> <li>Mjerenje se nastavlja.</li> <li>Mjerenje s ograničenom točnošću</li> <li>To ne utječe na izlazne signale i zbrojivače.</li> <li>Generira se dijagnostička poruka.</li> </ul> |

| D (           | ~ •         |           |
|---------------|-------------|-----------|
| Dilaanosticko | nonasanie   | 17/070    |
| Digagnobileno | portabarige | Lo La Cal |

| Izlaz           | Dijagnostičko ponašanje                                                                                                    |
|-----------------|----------------------------------------------------------------------------------------------------|
| Izlaz prekidača | <ul> <li>Postavke za izvještavanje o događajima sa statusnim signalom F</li> <li>Prekidač se uključuje ako se dogodi neki događaj</li> <li>Nema daljnjeg odgovora na događaje s drugim signalima statusa</li> </ul> |
| Impulsni izlaz  | <ul> <li>Impulsni izlaz prestaje ako se dogode događaji sa signalom statusa F</li> <li>Nema daljnjeg odgovora na događaje s drugim signalima statusa</li> </ul>                                                     |
| Totalizator     | <ul> <li>Zbrajanje prestaje ako se dogođe događaji sa signalom statusa F</li> <li>Nema daljnjeg odgovora na događaje s drugim signalima statusa</li> </ul>                                                          |
| Izlaz struje    | <ul> <li>3.5 mA izlaz za prijavu događaja sa signalom statusa F</li> <li>Nema daljnjeg odgovora na događaje s drugim signalima statusa</li> </ul>                                                                   |
| Izlazni napon   | <ul> <li>1.75 V izlaz za prijavu događaja sa signalom statusa F</li> <li>Nema daljnjeg odgovora na događaje s drugim signalima statusa</li> </ul>                                                                   |
| IO-Link         | <ul><li>Svi događaji prijavljeni Glavnoj jedinici</li><li>Događaji pročitani i dalje obrađeni od strane Glavne jedeinice</li></ul>                                                                                  |

## 11.3 Pregled dijagnostičkih događaja

| Dijagnostički<br>događaj | Tekst<br>događaja        | Razlog                                                                                | Mjere za ispravak                     | Signal statusa<br>[tvornički] |
|--------------------------|--------------------------|---------------------------------------------------------------------------------------|---------------------------------------|-------------------------------|
| 181                      | Coil. circ. fail.        | Greška zavojnice/<br>frekvencije Struja<br>zavojnice PWM izvan<br>raspona tolerancije | Zamijenite mjerni uređaj.             | F                             |
| 180                      | Temp. circ.<br>fail.     | Otvoreni spoj/kratki<br>spoj senzora<br>temperature                                   | Zamijenite mjerni uređaj.             | F                             |
| 201                      | Device fail.             | Nema komunikacije s<br>ADC/Nordic/BMA                                                 | Zamijenite mjerni uređaj.             | F                             |
| 283                      | Memory fail.             | Kvar CRC-a                                                                            | Vratite na tvorničke<br>postavke.     | F                             |
| 446                      | Preopterećenj<br>e I/O 1 | Preopterećenje na izlazu<br>1                                                         | Povećajte impedanciju<br>opterećenja. | С                             |
| 447                      | Preopterećenj<br>e I/O 2 | Preopterećenje na izlazu<br>2                                                         | Povećajte impedanciju<br>opterećenja. | С                             |
| 485                      | Simulation<br>act.       | Aktivna simulacija<br>izmjerene vrijednosti<br>(putem daljinske<br>konfiguracije)     | -                                     | C                             |
| 453                      | Prekoračenje<br>protoka  | Aktivno nadjačavanje<br>protoka (putem<br>pomoćnog ulaza)                             | -                                     | С                             |
| 441                      | I-Out 1 range            | I-izlaz 1 na granici<br>raspona                                                       | Podesite parametar ili proces.        | S                             |
| 444                      | U-Out 1<br>range         | U-izlaz 1 na granici<br>raspona                                                       | Podesite parametar ili proces.        | S                             |
| 443                      | P-Out 1<br>range         | P-izlaz 1 na granici<br>raspona                                                       | Podesite parametar ili proces.        | S                             |
| 442                      | I-Out 2 range            | I-izlaz 2 na granici<br>raspona                                                       | Podesite parametar ili proces.        | S                             |
| 445                      | U-Out 2<br>range         | U-izlaz 2 na granici<br>raspona                                                       | Podesite parametar ili proces.        | S                             |
| 962                      | Empty pipe               | Cijev je potpuno ili<br>djelomično prazna                                             | Prilagodite proces.                   | S                             |

| Dijagnostički<br>događaj | Tekst<br>događaja  | Razlog                                             | Mjere za ispravak   | Signal statusa<br>[tvornički] |
|--------------------------|--------------------|----------------------------------------------------|---------------------|-------------------------------|
| 834                      | Temperat.<br>range | Srednja temperatura<br>izvan dopuštenog<br>raspona | Prilagodite proces. | S                             |
| 841                      | Flow range         | Brzina protoka izvan<br>dopuštenog raspona         | Prilagodite proces. | S                             |

## 11.4 Podaci o uređaju

Podizbornik **Informacije o uređaju** sadrži sve parametre koji prikazuju različite informacije za identifikaciju uređaja.

#### Navigacija

Izbornik: "Sustav" → Podaci o uređaju

#### Pregled parametara s kratkim opisom

| Parametar              | Opis                                                  | Korisničko sučelje                                                                   |
|------------------------|-------------------------------------------------------|--------------------------------------------------------------------------------------|
| Naziv uređaja          | Prikazuje naziv mjernog uređaja.                      | Picomag                                                                              |
| Oznaka uređaja         | Prikazuje naziv mjerne točke.                         | Maks. 32 znaka kao što su slova, brojevi ili posebni znakovi (npr. @, %, /).         |
| Serijski broj          | Prikazuje serijski broj uređaja za mjerenje.          | Maks. 11-znamenkasti niz koji se sastoji od slova i brojeva.                         |
| Verzija firmvera       | Prikazuje verziju firmvera instaliranu na<br>uređaju. | Niz znakova u formatu xx.yy.zz                                                       |
| Prošireni kod narudžbe | Prikazuje prošireni kod narudžbe.                     | Niz znakova koji se sastoji od slova, brojeva i određenih interpunkcija<br>(npr. /). |

Sljedeće informacije se prikazuju na zaslonu jednim dodirom na kućište:

- Status i vrijednosti za izlaz 1
- Status i vrijednosti za izlaz 2
- Bluetooth status (uključen/isključen)
- Serijski broj
- Verzija softvera

## 11.5 Povijest firmvera

| Verzija<br>datum | Verzija<br>firmvera | Firmver<br>promjene                                                                                                    | Tip dokumentacije | Dokumentacija                                                        |
|------------------|---------------------|----------------------------------------------------------------------------------------------------|-------------------|----------------------------------------------------------------------|
| 09.2017          | 01.00.zz            | Originalni firmver                                                                                                    | Upute za uporabu  | BA01697D/06/EN/01.17<br>BA01697D/06/EN/02.17<br>BA01697D/06/EN/03.17 |
| 05.2019          | 01.01.zz            | <ul> <li>Mjerenje vodljivosti</li> <li>Izvezi izvješće o<br/>konfiguraciji</li> <li>Spremi/učitaj<br/>konfiguraciju</li> <li>Popravljanje grešaka</li> </ul> | Upute za uporabu  | BA01697D/06/EN/04.19                                                 |

## 12 Dodatna oprema

Za uređaj su dostupni različiti dodaci, koji se mogu naručiti uz uređaj ili kasnije od tvrtke Endress+Hauser. Ažurirani pregled dodatne opreme dostupan je u vašem lokalnom prodajnom centru tvrtke Endress+Hauser ili na stranici proizvoda na web stranici tvrtke Endress+Hauser: www.endress.com.

| Set adaptera |
|--------------|
|--------------|

| Broj narudžbe | Opis                                              |
|---------------|---------------------------------------------------|
| 71355698      | G½" do G $^{3}_{ m 	extsf{8}}$ " vanjski navoj    |
| 71355699      | G½" do R $^{3}\!\!/_{\!\! B}$ " vanjski navoj     |
| 71355700      | G½" do NPT³/6" vanjski navoj                      |
| 71355701      | G½" do G½" unutarnji navoj                        |
| 71355702      | G½" do R½" vanjski navoj                          |
| 71355703      | G½" do NPT½" vanjski navoj                        |
| 71355704      | G½" do ½" TriClamp                                |
| 71355705      | G¾" do R¾" vanjski navoj                          |
| 71355706      | G¾" do NPT¾" vanjski navoj                        |
| 71355707      | G¾" do G¾" unutarnji navoj                        |
| 71355708      | G <sup>3</sup> /4" do R <sup>3</sup> /4" TriClamp |
| 71355709      | G1" do R1" vanjski navoj                          |
| 71355710      | G1" do NPT1" vanjski navoj                        |
| 71355711      | G1" do G1" unutarnji navoj                        |
| 71355712      | G1" do 1" TriClamp                                |
| 71355713      | G2" do R1" vanjski navoj                          |
| 71355714      | G2" do R2" vanjski navoj                          |
| 71355715      | G2" do NPT1½" vanjski navoj                       |
| 71355716      | G2" do NPT2" vanjski navoj                        |
| 71355717      | G2" do G1½" vanjski navoj                         |
| 71355718      | G2" do G2" unutarnji navoj                        |
| 71355719      | G2" do 2" TriClamp                                |
| 71355720      | G2" do 2" Victaulic                               |
| 71399930      | G2" do 54mm spojnica za pritiskanje               |

#### Set kabela

| Broj narudžbe | Opis                                     |
|---------------|------------------------------------------|
| 71349260      | 2m/6,5ft, ravni, 4x0,34, M12, PUR        |
| 71349261      | 5m/16,4ft, ravni, 4x0,34, M12, PUR       |
| 71349262      | 10m/32,8ft, ravni, 4x0,34, M12, PUR      |
| 71349263      | 2m/6,5ft, 90 stepeni, 4x0,34, M12, PUR   |
| 71349264      | 5m/16,4ft, 90 stepeni, 4x0,34, M12, PUR  |
| 71349265      | 10m/32,8ft, 90 stepeni, 4x0,34, M12, PUR |

### Set brtvi

| Broj narudžbe | Opis            |
|---------------|-----------------|
| 71354741      | DMA15 Cent.3820 |
| 71354742      | DMA20 Cent.3820 |
| 71354745      | DMA25 Cent.3820 |
| 71354746      | DMA50 Cent.3820 |

### Set priključaka za uzemljenje

| Broj narudžbe | Opis                 |
|---------------|----------------------|
| 71345225      | Uzemljeni priključak |

## 13 Tehnički podaci

## 13.1 Ulaz

| Mjerne varijable | <ul> <li>Zapremina protoka</li> <li>Temperatura</li> <li>Totalizator</li> <li>Vodljivost</li> </ul>                                                                                                    |
|------------------|----------------------------------------------------------------------------------------------------|
| Mjerni raspon    | DN 15 (½"): 0.05 do 25 l/min (0.013 do 6.6 gal/min)<br>DN 20 (¾"): 0.1 do 50 l/min (0.026 do 13.2 gal/min)<br>DN 25 (1"): 0.2 do 100 l/min (0.052 do 26.4 gal/min)<br>DN 50 (2"):1.5 do 750 l/min (0.4 do 198.1 gal/min) |
| Digitalni ulaz   | <ul> <li>Visoko ili nisko aktivno</li> <li>Razina uključivanja 15 V</li> <li>Razina isključivanja 5 V</li> <li>Unutarnji otpor 7,5 kOhm</li> </ul>                                                                       |

## 13.2 Izlaz

| Izlaz            | Maks. opterećenje                                                                                          |
|------------------|----------------------------------------------------------------------------------------------------|
| Izlaz struje     | 500 Ω<br>Opterećenje ne smije biti veće                                                                    |
| Izlazni napon    | 500 Ω<br>Otpor opterećenja ne smije biti manji                                                             |
| Impulsni izlaz   | Maks. stopa impulsa: 10000 Pulse/s                                                                         |
| Signal na alarmu | <ul><li>Statusni signal (prema NAMUR preporuci NE 107)</li><li>Prikaz običnog teksta s popravkom</li></ul> |
| Izlaz prekidača  | <ul><li>Ponašanje promjene: pnp ili npn</li><li>Maks. opterećenje 250 mA</li></ul>                         |
|                  |                                                                                                    |

## 13.3 Opskrba naponom

| Raspon opskrbnog napona | 18 do 30 $V_{\text{DC}}$ (SELV, PELV, razred 2) |
|-------------------------|-------------------------------------------------|
| Potrošnja energije      | Maksimalno 3 W                                  |

• Bez izlaza IO1 iIO2: 120 mA

• Sa izlazima IO1 i IO2: 120 mA + 2×250 mA

## 13.4 Karakteristike performansi

| Mjerenje zapremine protoka   |                                                      |
|------------------------------|------------------------------------------------------|
| Maksimalna izmjerena greška  | ±0.8 % o.r.±0.2 % o.f.s.                             |
| Ponovljivost                 | ±0.2 % o.r.                                          |
| Vrijeme reakcije             | Vrijeme odziva ovisi o konfiguraciji (prigušivanju). |
| Mjerenje srednje temperature |                                                      |
| Maksimalna izmjerena greška  | ±2.5 °C                                              |
| Ponovljivost                 | ±0.5 °C                                              |
| Mjerenje vodljivosti         |                                                      |
| Ponovljivost                 | ±5 %o.r.±5 μS/cm                                     |

## 13.5 Ugradnja

→ 🗎 13

## 13.6 Okoliš

| Raspon ambijentalne temperature       | -10 do +60 °C (+14 do +140 °F)                                                         |
|---------------------------------------|----------------------------------------------------------------------------------------|
| Temperatura skladištenja              | −25 do +85 °C (−13 do +185 °F)                                                         |
| Stupanj zaštite                       | IP65/67, stupanj zagađenja 3                                                           |
| Vlažnost i vlaga                      | Prikladno za unutarnja okruženja s do 100% relativne vlažnosti (mokra i vlažna mjesta) |
| Radna visina                          | do 2 000 m                                                                             |
| Otpornost na udarce                   | 20 g (11 ms) u skladu s IEC/EN60068-2-27                                               |
| Otpor na vibracije                    | Ubrzanje do 5 g (10 do 2 000 Hz) u skladu s IEC/EN60068-2-6                            |
| Elektromagnetska kompatibilnost (EMC) | Prema IEC/EN61326 i/ili IEC/EN55011 (razred A)                                         |

## 13.7 Proces

| Temperaturno područje medija | <ul> <li>-10 do +70 °C (+14 do +158 °F)</li> <li>Dopuštena kratkotrajna temperatura, maksimalno jedan sat:<br/>85 °C (185 °F)</li> <li>Ponavljanje najranije nakon 4 sata</li> </ul> |
|------------------------------|----------------------------------------------------------------------------------------------------|
| Svojstva medija              | Tekućina, vodljivost > 10 µS/cm                                                                                                    |
| Tlak                         | Maks. 16 bar <sub>rel</sub>                                                                                                    |

### Dopuštena vodljivost

| DN | Raspon vodljivosti |
|----|--------------------|
| 15 | 20 do 30 000 µS/cm |
| 20 | 20 do 30 000 µS/cm |
| 25 | 20 do 30 000 µS/cm |
| 50 | 20 do 10 000 µS/cm |
|    |                    |

#### Magnetizam i statički elektricitet

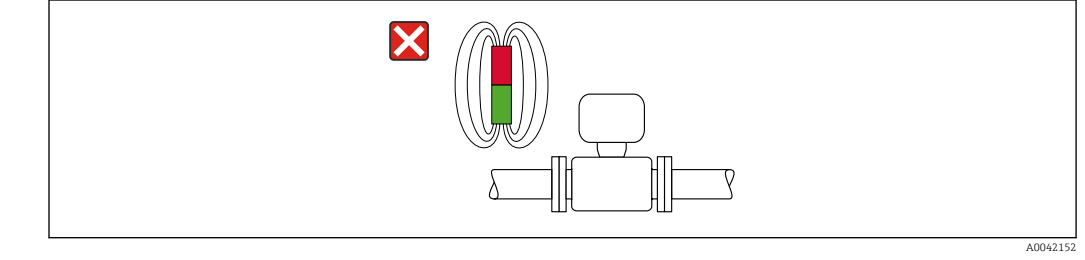

🖻 6 🛛 Izbjegavajte magnetska polja

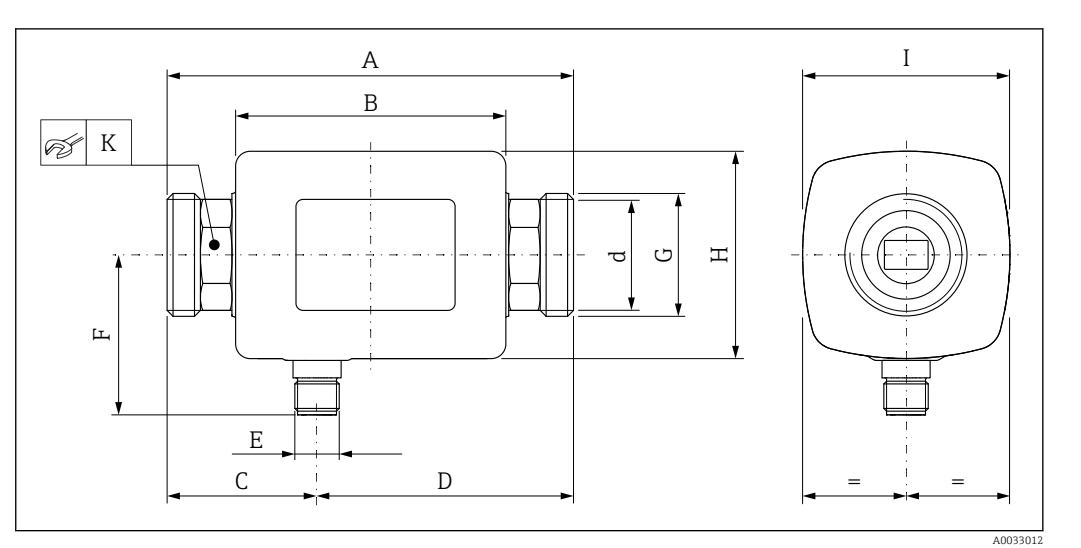

## 13.8 Mehanička konstrukcija

#### Dimenzije u SI jedinicama

| DN          | A<br>[mm] | B<br>[mm] | C<br>[mm] | D<br>[mm] | Е       | F<br>[mm] | G     | H<br>[mm] | I<br>[mm] | K<br>[mm] | d  |
|-------------|-----------|-----------|-----------|-----------|---------|-----------|-------|-----------|-----------|-----------|----|
| 15          | 110       | 73        | 40.5      | 69.5      | M12 × 1 | L 43      | G1⁄2" | 56        | 56        | 24        | 12 |
| 20          | 110       | 73        | 40.5      | 69.5      | M12 × 1 | L 43      | G³⁄4" | 56        | 56        | 27        | 15 |
| 25          | 110       | 73        | 40.5      | 69.5      | M12 × 1 | L 43      | G1"   | 56        | 56        | 27        | 15 |
| 50          | 200       | 113       | 80        | 120       | M12 × 1 | l 58      | G2"   | 86        | 86        | 52        | 43 |
| Dimenzije u | US jedii  | nicama    |           |           |         |           |       |           |           |           |    |
| DN          | A<br>[in] | B<br>[in] | C<br>[in] | D<br>[in] | E       | F<br>[in] | G     | H<br>[in] | I<br>[in] | K<br>[mm] |    |
| 15          | 4.33      | 2.87      | 1.59      | 2.74      | M12 ×   | 1 43      | G1⁄2" | 2.2       | 2.2       | 24        |    |
| 20          | 4.33      | 2.87      | 1.59      | 2.74      | M12 ×   | 1 43      | G3⁄4" | 2.2       | 2.2       | 27        |    |
| 25          | 4.33      | 2.87      | 1.59      | 2.74      | M12 ×   | 1 43      | G1"   | 2.2       | 2.2       | 27        |    |
| 50          | 7.87      | 4.45      | 3.15      | 4.72      | M12 ×   | 1 58      | G2"   | 3.39      | 3.39      | 52        |    |

#### Težina u SI jedinicama

| [kg] |
|------|
| 0.34 |
| 0.35 |
| 0.36 |
| 1.55 |
|      |

#### Težina u US jedinicama

| DN | Težina<br>[Ibs] |
|----|-----------------|
| 15 | 0.75            |
| 20 | 0.77            |
| 25 | 0.79            |
| 50 | 3.42            |

#### Materijali

| Komponenta                     | Materijal                |
|--------------------------------|--------------------------|
| Cijev za mjerenje              | PEEK                     |
| Elektrode, temperaturni senzor | 1.4435/316L              |
| Priključak procesa             | 1.4404/316L              |
| Kućište                        | 1.4404/316L, 1.4409/CF3M |

| Komponenta     | Materijal    |  |
|----------------|--------------|--|
| Brtva          | FKM          |  |
| Prozor zaslona | Polikarbonat |  |

#### 13.9 Korisničko sučelje

Zaslon na lokaciji

Uređaj ima zaslon na lokaciji:

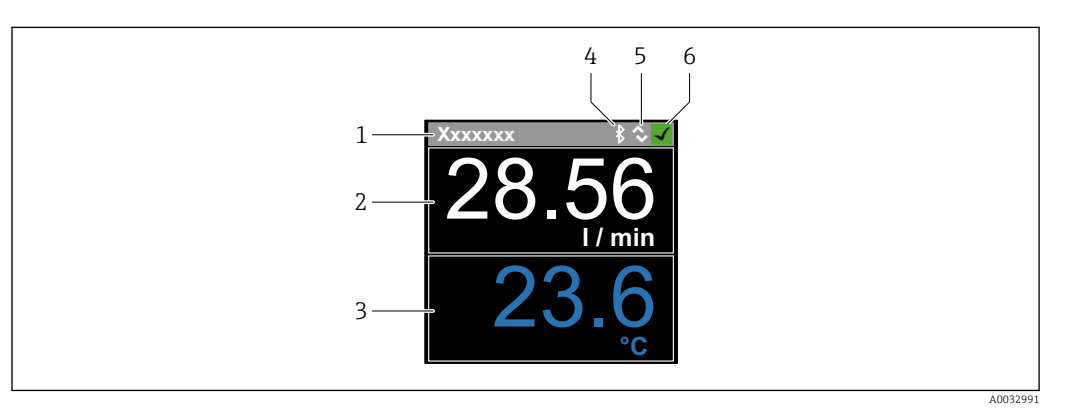

- 1 Naziv oznake (podesivi)
- Mjerna varijabla 1 (podesiva), sa predznakom Mjerna varijabla 2 (podesiva), sa predznakom 2
- 3
- Aktivna Bluetooth veza Aktivna I/O-Link veza 4
- 5 6
- Status uređaja

#### Element zaslona

Mogu se prikazati 4 izmjerene varijable (zapremina protoka, temperatura, totalizator, vodljivost).

| Rad                    | <ul> <li>Putem Bluetooth<sup>®</sup> bežične tehnologije</li> <li>Putem IO-Link-a</li> </ul>                                                                                                    |
|------------------------|----------------------------------------------------------------------------------------------------|
| Digitalna komunikacija | Putem IO-Link-a                                                                                                    |
| Aplikacija SmartBlue   | Uređaj ima sučelje <i>Bluetooth®</i> bežične tehnologije i njime se može upravljati i konfigurirati<br>pomoću SmartBlue aplikacije.                                                                                                    |
|                        | <ul> <li>Raspon pod referentnim uvjetima je 10 m (33 ft)</li> <li>Neispravno upravljanje od strane neovlaštenih osoba spriječeno je šifriranom komunikacijom i šifriranjem lozinkom.</li> <li>Sučelje <i>Bluetooth</i><sup>®</sup> bežične tehnologije može se deaktivirati.</li> </ul> |
|                        | 13.10 Certifikati i odobrenja                                                                                                    |
|                        | Trenutno dostupni certifikati i odobrenja mogu se pozvati putem konfiguratora proizvoda.                                                                                                    |
| CE oznaka              | Uređaj zadovoljava zakonske zahtjeve važećih EU direktiva. Oni su navedeni u<br>odgovarajućoj EU deklaraciji o sukladnosti zajedno s primijenjenim standardima.                                                                                                    |
|                        | Postavljanjem CE oznake tvrtka Endress+Hauser potvrđuje uspješno testiranje uređaja.                                                                                                    |

| Radio odobrenje                  | Uređaj za mjerenje ima radio odobrenje.                                                                                                    |
|----------------------------------|----------------------------------------------------------------------------------------------------|
|                                  | 🔳 Za detaljne informacije o radio odobrenju, pogledajte prilog → 🗎 46                                                                                                    |
| Direktiva o opremi pod<br>tlakom | Uređaji koji nemaju ovu oznaku (PED) projektirani su i proizvedeni u skladu s dobrom<br>inženjerskom praksom. Udovoljavaju zahtjevima članka 4. stavka 3. Direktive o opremi pod |
|                                  | tlakom 2014/68/EU. Područje primjene navedeno je u tablicama 6 do 9 u Prilogu II<br>Direktive o tlačnoj opremi 2014/68/EU.                                                       |
| CUL <sub>US</sub> popis          | Mjerni uređaj je na listi UL.                                                                                                    |
| Odobrenje pitke vode             | • KTW/W270                                                                                                    |
|                                  | • NSF 61                                                                                                    |

## 14 Dodatak

## 14.1 Odobrenja radija

### 14.1.1 Europa

Ovaj uređaj ispunjava zahtjeve Direktive o telekomunikacijama RED 2014/53/EU:

- EN 300 328 V2.1.1
- EN 301 489-1 V1.9.2
- EN 301 489-17 V2.2.1
- EN 62311: 2008

### 14.1.2 Kanada i SAD

#### English

This device complies with Part 15 of the FCC Rules and with Industry Canada licence-exempt RSS standard(s).

Operation is subject to the following two conditions:

- This device may not cause harmful interference, and
- This device must accept any interference received, including interference that may cause undesired operation.
- Changes or modifications made to this equipment not expressly approved by Endress+Hauser Flowtec AG may void the user's authorization to operate this equipment.

#### Français

Le présent appareil est conforme aux CNR d'industrie Canada applicables aux appareils radio exempts de licence.

L'exploitation est autorisée aux deux conditions suivantes :

- L'appareil ne doit pas produire de brouillage, et
- L'utilisateur de l'appareil doit accepter tout brouillage radioélectrique subi, même si le brouillage est susceptible d'en compromettre le fonctionnement.

Les changements ou modifications apportées à cet appareil non expressément approuvée par Endress+Hauser Flowtec AG peut annuler l'autorisation de l'utilisateur d'opérer cet appareil.

### 14.1.3 Indija

ETA certifikat br: ETA - 1707/18-RLO(NE)

### 14.1.4 Singapur

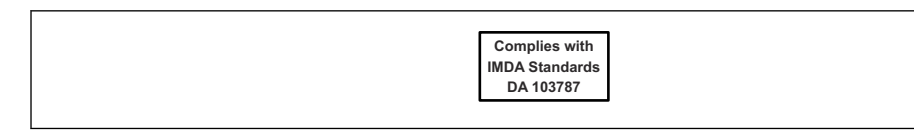

Complies with IMDA Standards DA 103787

### 14.1.5 Tajland

เครื่องโทรคมนาคมและอุปกรณ์นี้ มีความสอดคล้องตามข้อกำหนดของ กสทช. (This telecommunication equipment is in compliance with NBTC requirements.)

#### 14.1.6 Argentina

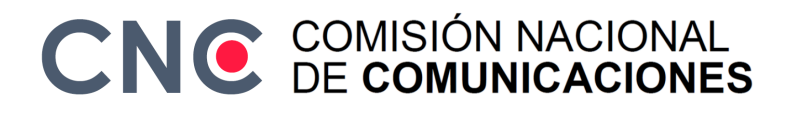

CNC ID: C-22455

#### 14.1.7 Tajvan

#### 低功率電波輻射性電機管理辦法

| 第十二條 | 經型式認證合格之低功率射頻電機,非經許可,公司、商號或使用者均不得擅自變更頻<br>率、加大功率或變更原設計之特性及功能。                                                       |
|------|----------------------------------------------------------------------------------------------------|
| 第十四條 | 低功率射頻電機之使用不得影響飛航安全及干擾合法通信;經發現有干擾現象時,應改善至無干擾時方得繼續使用。前項合法通信,指依電信法規定作業之無線電通信。低功率射<br>頻電機須忍受合法通信或工業、科學及醫療用電波輻射性電機設備之干擾。 |
| 產品名稱 | Endress + Hauser                                                                                                    |
| 產品型號 | Picomag                                                                                                    |
| 產地   | 瑞士                                                                                                    |
| 製冶商  | Endress + Hauser Flowtec AG                                                                                         |

#### 14.1.8 Brazil

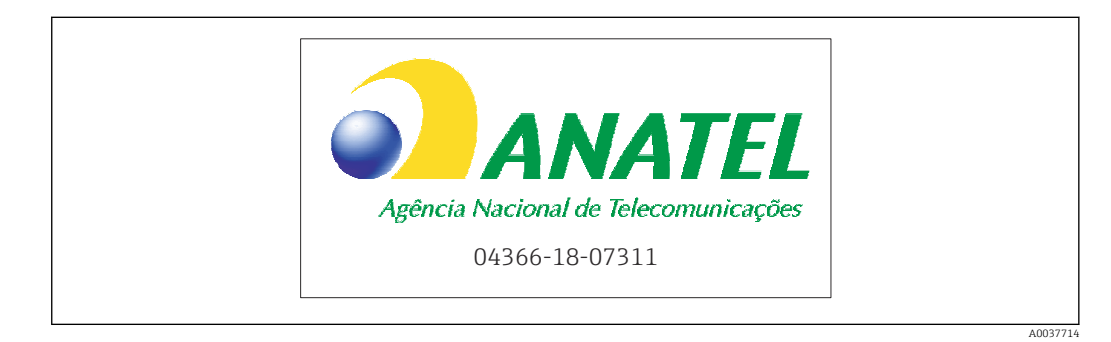

Modelo: Picomag Atendimento à Regulamenta ção Anatel Este equipamento não tem direito à proteção contra interferência prejudicial e não pode causar interferência em sistemas devidamente autorizados. Este produto está homologado pela Anatel, de acordo com os procedimentos regulamentados pela Resolução 242/2000, e atende aos requisitos técnicos aplicados. Para maiores informações, consulte o site da ANATEL www.anatel.gov.br

ANATEL: 04366-18-07311

### 14.1.9 Južna Koreja

#### KC 인증

```
적합성평가정보
R-C-EH7-Picomag
상호 : 한국엔드레스하우저 주식회사
기자재명칭(모델명): 특정소출력 무선기기(무선데이터통신시스템용무선기기)
/ Picomag
제조국 및 제조국가 : Endress+Hauser Flowtec AG / 프랑스
제조년월 : 제조년월로 표기
*사용자안내문
이 기기는 업무용 환경에서 사용할 목적으로 적합성평가를 받은 기기로서 가정용 환
경에서 사용하는 경우 전파간섭의 우려가 있습니다.
```

### 14.1.10 Druge zemlje

Ostala nacionalna odobrenja dostupna su na zahtjev.

## 14.2 IO-Link procesni podaci

## 14.2.1 Struktura podataka

| Broj bita         | 119<br>do<br>112                                                          | 111<br>do<br>104 | 103<br>do<br>96                                                                 | 95<br>do<br>88  | 87<br>do<br>80                                                               | 79<br>do<br>72 | 71<br>do<br>64             | 63<br>do<br>56   | 55<br>do<br>48   | 47<br>do<br>40             | 39<br>do<br>32  | 31<br>do<br>24 | 23 do<br>16 | 15 do<br>8 | 7 do 0 |
|-------------------|---------------------------------------------------------------------------|------------------|---------------------------------------------------------------------------------|-----------------|------------------------------------------------------------------------------|----------------|----------------------------|------------------|------------------|----------------------------|-----------------|----------------|-------------|------------|--------|
| Podaci            | Vodljivost u µS/cm                                                        |                  |                                                                                 | Totalizator u l |                                                                              |                | Zapremina protoka u<br>l/s |                  |                  | Temper<br><sup>1</sup> /10 | ratura u<br>o°C | Status         |             |            |        |
| Vrsta<br>podataka | 32-bitni broj s pomičnim<br>zarezom jednostruke<br>preciznosti (IEEE 754) |                  | 32-bitni broj s<br>pomičnim zarezom<br>jednostruke<br>preciznosti (IEEE<br>754) |                 | 32-bitni broj s<br>pomičnim zarezom<br>jednostruke<br>preciznosti (IEEE 754) |                |                            | 16-bit<br>komple | na dva<br>ementa | 8-<br>bitni                |                 |                |             |            |        |

### Struktura podataka statusnih bitova 7 do 0

| Bit | Opis                                   |
|-----|----------------------------------------|
| 0   | Mijenja se jednom po stopi uzorkovanja |
| 1   | Rezervirano                            |
| 2   | Trenutni status S-Out 1                |
| 3   | Trenutni status S-Out 2                |
| 4   | Rezervirano                            |
| 5   | Rezervirano                            |
| 6   | Rezervirano                            |
| 7   | Rezervirano                            |

## 14.2.2 Dijagnostičke informacije

| Dij              | agnostički kod     | Prikaži tekst      | Kodiranje | PDValid   | Prioritet |
|------------------|--------------------|--------------------|-----------|-----------|-----------|
| Status<br>NE 107 | Dijagnostički broj |                    | (hex)     | Valjanost |           |
|                  | _                  | SYSTEM OK          | 0x0000    | 1         | 1         |
| F                | 181                | COIL CIRC.FAIL.    | 0x5000    | 0         | 2         |
| F                | 180                | TEMP.CIRC.FAIL.    | 0x5000    | 0         | 3         |
| F                | 201                | DECICE FAIL.       | 0x5000    | 0         | 4         |
| F 283            |                    | MEMORY FAIL.       | 0x8C00    | 0         | 5         |
| С                | 446                | 446 I/O 1 OVERLOAD |           | 1         | 6         |
| С                | 447                | I/O 2 OVERLOAD     | 0x180C    | 1         | 7         |
| С                | 485                | SIMULATION ACT.    | 0x8C01    | 1         | 8         |
| С                | 453                | FLOW OVERRIDE      | 0x180D    | 1         | 9         |
| S                | 441                | I-OUT 1 RANGE      | 0x180A    | 1         | 10        |
| S                | 444                | U-OUT 1 RANGE      | 0x1809    | 1         | 11        |
| S                | 443                | P-OUT 1 RANGE      | 0x180B    | 1         | 12        |
| S                | 442                | I-OUT 2 RANGE      | 0x180A    | 1         | 13        |
| S                | 445                | U-OUT 2 RANGE      | 0x1809    | 1         | 14        |
| S                | 962                | EMPTY PIPE         | 0x180E    | 1         | 15        |

| Dij              | jagnostički kod    | Prikaži tekst   | Kodiranje | PDValid   | Prioritet |  |
|------------------|--------------------|-----------------|-----------|-----------|-----------|--|
| Status<br>NE 107 | Dijagnostički broj |                 | (hex)     | Valjanost |           |  |
| S                | 834                | TEMPERAT. RANGE | 0x8C20    | 1         | 16        |  |
| S                | 841                | FLOW RANGE      | 0x8C20    | 1         | 17        |  |

## 14.3 IO-Link ISDU lista parametara

Pojedinačni dijelovi opisa parametra opisani su u sljedećem odjeljku:

| Oznaka                                                                                   | ISDU<br>(dec) | ISDU<br>(hex) | Veličina<br>(U<br>bajtima) | Vrsta<br>podataka | Pristup | Mjerno<br>područje       | Tvorničke postavke             | Granica<br>raspona                  |
|------------------------------------------------------------------------------------------|---------------|---------------|----------------------------|-------------------|---------|--------------------------|--------------------------------|-------------------------------------|
|                                                                                          |               |               | Ide                        | ntifikacija       |         |                          |                                |                                     |
| <b>Oznaka uređaja</b><br>Prvih 10 prikazanih znakova<br>(počevši slijeva)                | 0x0018        | 24            | 32<br>(maks.)              | niz               | r/w     |                          | EH_DMA_XXZZ                    |                                     |
| Naziv uređaja                                                                            | 0x0012        | 18            | 16<br>(maks.)              | niz               | r       |                          | Picomag                        |                                     |
| ID1 uređaja                                                                              | 0x0009        | 9             | 1                          | jedinica          | r       |                          | 0x01                           |                                     |
| ID2 uređaja                                                                              | 0x000A        | 10            | 1                          | jedinica          | r       |                          | 0x01                           |                                     |
| ID3 uređaja                                                                              | 0x000B        | 11            | 1                          | jedinica          | r       |                          | 0x00                           |                                     |
| Naziv prodavača                                                                          | 0x0010        | 16            | 32<br>(maks.)              | niz               | r       |                          | Endress+Hauser                 |                                     |
| ID1 prodavača                                                                            | 0x0007        | 7             | 1                          | jedinica          | r       |                          | 0x00                           |                                     |
| ID2 prodavača                                                                            | 0x0008        | 8             | 1                          | jedinica          | r       |                          | 0x11                           |                                     |
| Serijski broj uređaja<br>npr. (YMXXXXZZ)                                                 | 0x0015        | 21            | 11<br>(maks.)              | niz               | r       |                          | vidi pločicu s oznakom<br>tipa |                                     |
| Verzija firmvera<br>npr. 01.00.00                                                        | 0x0017        | 23            | 8 (maks.)                  | niz               | r       |                          |                                |                                     |
| Kod narudžbe<br>npr. DMA15-AAAAA1                                                        | 0x0102        | 258           | 18<br>(maks.)              | niz               | r       |                          | vidi pločicu s oznakom<br>tipa |                                     |
| Tip uređaja                                                                              | 0x0100        | 256           | 2                          | jedinica          | r       |                          | 0x94FF                         |                                     |
|                                                                                          |               |               | Dij                        | agnostika         |         |                          |                                |                                     |
| Stvarna dijagnostika<br>npr. C485 (= SIMULATION ACT.)                                    | 0x0104        | 260           | 4                          | niz               | r       |                          |                                |                                     |
| Posljednja dijagnostika<br>npr. S962 (= EMPTY PIPE)                                      | 0x0105        | 261           | 4                          | niz               | r       |                          |                                |                                     |
| Simulacija Proc. Var.                                                                    | 0x015F F      | 351           | 2                          | jedinica          | r/w     | omogući=1<br>onemogući=0 |                                |                                     |
| Sim.Proc.Var.Value Volumeflow<br>Popis odabira jedinica iz Jedinice<br>zapremine protoka | 0x0166        | 358           | 4                          | plovak            | r/w     |                          | 0.0                            | -10 <sup>6</sup><br>10 <sup>6</sup> |
| Sim.Proc.Var.Value<br>Temperature<br>Popis odabira jedinica iz Jedinice<br>temperature   | 0x0168        | 360           | 4                          | plovak            | r/w     |                          | 0.0                            | -10 <sup>4</sup><br>10 <sup>4</sup> |
| Sim.Proc.Var.Value Conductivity<br>Popis odabira jedinica iz Jedinice<br>vodljivosti     | 0x0167        | 359           | 4                          | plovak            | r/w     |                          | 0.0                            | 0<br>10 <sup>6</sup>                |
|                                                                                          |               |               | Mjern                      | e vrijednos       | ti      |                          |                                |                                     |
| Zapremina protoka<br>Izmjerena vrijednost trenutne<br>zapremine protoka                  | 0x0161        | 353           | 4                          | plovak            | r       |                          |                                |                                     |
| <b>Temperatura</b><br>Trenutna izmjerena vrijednost<br>temperature                       | 0x0163        | 355           | 4                          | plovak            | r       |                          |                                |                                     |
| Vodljivost<br>Izmjerena vrijednost strujne<br>vodljivosti                                | 0x0164        | 365           | 4                          | plovak            | r       |                          |                                |                                     |

| Oznaka                                                                                                    | ISDU<br>(dec) | ISDU<br>(hex) | Veličina<br>(U<br>bajtima) | Vrsta<br>podataka | Pristup | Mjerno<br>područje                                                          | Tvorničke postavke        | Granica<br>raspona   |
|----------------------------------------------------------------------------------------------------|---------------|---------------|----------------------------|-------------------|---------|-----------------------------------------------------------------------------|---------------------------|----------------------|
| <b>Totalizator</b><br>Trenutna izmjerena vrijednost<br>totalizatora                                                                             | 0x0169        | 361           | 4                          | plovak            | r/w     |                                                                             | 0.0                       |                      |
|                                                                                                    |               |               | Jedi                       | nice sustava      |         |                                                                             |                           |                      |
| Jedinica zapremine protoka                                                                                                    | 0x0226        | 550           | 2                          | jedinica          | r/w     | l/s=0<br>l/h=5<br>fl. oz/min=4<br>m <sup>3</sup> /h=1<br>l/min=2<br>Usgpm=3 | l/min                     |                      |
| Jedinica zapremine                                                                                                    | 0x0227        | 551           | 2                          | jedinica          | r/w     | $ml=0$ $USozf=1$ $l=2$ $m^{3}=3$ $Usgal=4$                                  | ml                        |                      |
| Jedinica temperature                                                                                                    | 0x0228        | 552           | 2                          | jedinica          | r/w     | °C=0<br>°F=1                                                                | °C                        |                      |
| Jedinica vodljivosti                                                                                                    | 0x0229        | 553           | 2                          | jedinica          | r/w     | µS/cm=0<br>S/m=1<br>mS/cm=2                                                 | µS/cm=0                   |                      |
| Jedinica totalizatora                                                                                                    | 0x016B        | 363           | 2                          | jedinica          | r/w     | USozf=1<br>l=2<br>m <sup>3</sup> =3<br>Usgal=4<br>kl=5<br>Ml=6<br>kUsg=7    | m <sup>3</sup>            |                      |
|                                                                                                    |               |               |                            | Senzor            |         |                                                                             |                           |                      |
| <b>Ugradnja. Smjer</b><br>U odnosu na smjer strelice na<br>uređaju                                                                              | 0x015E        | 350           | 2                          | jedinica          | r/w     | unaprijed=0<br>unazad=1                                                     | unaprijed                 |                      |
| Prekid niskog protoka<br>Brzina protoka ispod odabrane<br>vrijednosti je nula<br>Popis odabira jedinica iz <b>Jedinice</b><br>zapremine protoka | 0x0160        | 352           | 4                          | plovak            | r/w     |                                                                             | 0,4/0,75/1,2/5,0<br>l/min | 0<br>10 <sup>6</sup> |
| Prigušivanje<br>Prigušivanje zapremine protoka<br>preko PT1 elementa<br>Jedinica: s                                                             | 0x01A4        | 420           | 4                          | plovak            | r/w     |                                                                             | 0 s                       | 0<br>100             |

| Oznaka                                                                                                    | ISDU<br>(dec) | ISDU<br>(hex) | Veličina<br>(U<br>bajtima) | Vrsta<br>podataka | Pristup | Mjerno<br>područje                                                       | Tvorničke postavke     | Granica<br>raspona                          |
|----------------------------------------------------------------------------------------------------|---------------|---------------|----------------------------|-------------------|---------|--------------------------------------------------------------------------|------------------------|---------------------------------------------|
|                                                                                                    |               |               | 1                          | Izlaz 1           |         |                                                                          |                        |                                             |
| <b>Način rada</b><br>IO-Link je postavljen ako je spojen<br>na glavni                                                                          | 0x01F4        | 500           | 2                          | jedinica          | r/w     | P-Out=0<br>I-Out=1<br>S-In=2<br>S-Out=3<br>IO-Link=4<br>U-Out=5<br>off=6 | IO-Link                |                                             |
|                                                                                                    |               |               | Izlaz s                    | truje I-Out       | 1       |                                                                          |                        |                                             |
| I - OUT Assign                                                                                                    | 0x0258        | 600           | 2                          | jedinica          | r/w     | off=0<br>volume flow=1<br>temperature=2<br>conductivity=4                | zapremina protoka      |                                             |
| <b>Q početna vrijednost</b><br>ASP <sup>1)</sup> za zapreminu protoka<br>Popis odabira jedinica iz <b>Jedinice</b><br><b>zapremine protoka</b> | 0x0259        | 601           | 4                          | plovak            | r/w     |                                                                          | 0 l/min                | -9.9·10 <sup>9</sup><br>9.9·10 <sup>9</sup> |
| <b>Q krajnja vrijednost</b><br>AEP <sup>2)</sup> za zapreminu protoka<br>Popis odabira jedinica iz <b>Jedinice</b><br><b>zapremine protoka</b> | 0x025A        | 602           | 4                          | plovak            | r/w     |                                                                          | 25/50/100/750<br>l/min | -9.9·10 <sup>9</sup><br>9.9·10 <sup>9</sup> |
| <b>T početna vrijednost</b><br>ASP <sup>1)</sup> za temperaturu<br>Popis odabira jedinica iz <b>Jedinice</b><br><b>temperature</b>             | 0x025F F      | 607           | 4                          | plovak            | r/w     |                                                                          | -10 °C                 | -9.9·10 <sup>9</sup><br>9.9·10 <sup>9</sup> |
| <b>T krajnja vrijednost</b><br>AEP <sup>2)</sup> za temperaturu<br>Popis odabira jedinica iz <b>Jedinice</b><br><b>temperature</b>             | 0x0260        | 608           | 4                          | plovak            | r/w     |                                                                          | +70 °C                 | -9.9·10 <sup>9</sup><br>9.9·10 <sup>9</sup> |
| <b>s početna vrijednost</b><br>ASP <sup>1)</sup> za vodljivost<br>Popis odabira jedinica iz <b>Jedinice</b><br><b>vodljivosti</b>              | 0x025D        | 605           | 4                          | plovak            | r/w     |                                                                          | 0                      | -9.9·10 <sup>9</sup><br>9.9·10 <sup>9</sup> |
| s krajnja vrijednost<br>AEP <sup>2)</sup> za vodljivost<br>Popis odabira jedinica iz <b>Jedinice</b><br>vodljivosti                            | 0x025E        | 606           | 4                          | plovak            | r/w     |                                                                          | 1000                   | -9.9·10 <sup>9</sup><br>9.9·10 <sup>9</sup> |

| Oznaka                                                                                                    | ISDU<br>(dec) | ISDU<br>(hex) | Veličina<br>(U<br>baitima) | Vrsta<br>podataka | Pristup | Mjerno<br>područje                                                                                                    | Tvorničke postavke              | Granica<br>raspona                          |
|----------------------------------------------------------------------------------------------------|---------------|---------------|----------------------------|-------------------|---------|----------------------------------------------------------------------------------------------------|---------------------------------|---------------------------------------------|
|                                                                                                    |               |               | Impuls                     | ni izlaz P-O      | ut      |                                                                                                    |                                 |                                             |
| <b>Vrijednost impulsa</b><br>Popis odabira jedinica iz <b>Jedinice</b><br><b>zapremine</b>                                                     | 0x03E8        | 1000          | 4                          | plovak            | r/w     |                                                                                                    | 0,5/1,0/2,0/10,0 ml             | 10 <sup>-9</sup><br>9.9·10 <sup>9</sup>     |
|                                                                                                    | 1             | 1             | Izlaz pre                  | kidača S-Oı       | it 1    | 1                                                                                                    | 1                               | 1                                           |
| Polaritet prekidača                                                                                                    | 0x032B        | 811           | 2                          | jedinica          | r/w     | pnp=0<br>npn=1                                                                                                    | pnp                             |                                             |
| Značajka prekidača                                                                                                    | 0x0320        | 800           | 2                          | jedinica          | r/w     | alarm=0<br>off=1<br>on=2<br>lim.vol.flow=3,<br>lim.temp.=4<br>lim.vol.=5<br>lims=11<br>win.vol.flow=6<br>win.temp.=7<br>win.vol.=8<br>wins=13<br>epd=9 | alarm                           |                                             |
| <b>Q ON vrijednost</b><br>Popis odabira jedinica iz <b>Jedinice</b><br><b>zapremine protoka</b>                                                | 0x0321        | 801           | 4                          | plovak            | r/w     |                                                                                                    | 20/40/80/600 l/min              | -9.9·10 <sup>9</sup><br>9.9·10 <sup>9</sup> |
| Q OFF vrijednost<br>Popis odabira jedinica iz Jedinice<br>zapremine protoka                                                                    | 0x0322        | 802           | 4                          | plovak            | r/w     |                                                                                                    | 15/30/60/450 l/min              | -9.9·10 <sup>9</sup><br>9.9·10 <sup>9</sup> |
| T ON vrijednost<br>Popis odabira jedinica iz Jedinice<br>temperature                                                                           | 0x0327        | 807           | 4                          | plovak            | r/w     |                                                                                                    | + 60 ℃                          | -9.9·10 <sup>9</sup><br>9.9·10 <sup>9</sup> |
| T OFF vrijednost<br>Popis odabira jedinica iz Jedinice<br>temperature                                                                          | 0x0328        | 808           | 4                          | plovak            | r/w     |                                                                                                    | + 50 ℃                          | -9.9·10 <sup>9</sup><br>9.9·10 <sup>9</sup> |
| V ON vrijednost<br>Popis odabira jedinica iz Jedinice<br>totalizatora                                                                          | 0x0329        | 809           | 4                          | plovak            | r/w     |                                                                                                    | 0,2/0,4/0,8/6,0 m <sup>3</sup>  | -9.9·10 <sup>9</sup><br>9.9·10 <sup>9</sup> |
| V OFF vrijednost<br>Popis odabira jedinica iz Jedinice<br>totalizatora                                                                         | 0x032A        | 810           | 4                          | plovak            | r/w     |                                                                                                    | 0,15/0,3/0,6/4,5 m <sup>3</sup> | -9.9·10 <sup>9</sup><br>9.9·10 <sup>9</sup> |
| s ON vrijednost<br>Popis odabira jedinica iz Jedinice<br>vodljivosti                                                                           | 0x0325        | 805           | 4                          | plovak            | r/w     |                                                                                                    | 500                             | -9.9·10 <sup>9</sup><br>9.9·10 <sup>9</sup> |
| s OFF vrijednost<br>Popis odabira jedinica iz Jedinice<br>vodljivosti                                                                          | 0x0326        | 806           | 4                          | plovak            | r/w     |                                                                                                    | 200                             | -9.9·10 <sup>9</sup><br>9.9·10 <sup>9</sup> |
|                                                                                                    |               |               | Izlazni                    | napon U-Ou        | t 1     |                                                                                                    |                                 |                                             |
| U - OUT Assign                                                                                                    | 0x02BC        | 700           | 2                          | jedinica          | r/w     | off=0<br>volume flow=1<br>temperature=2<br>conductivity=4                                                                                              | zapremina protoka               |                                             |
| <b>Q početna vrijednost</b><br>ASP <sup>1)</sup> za zapreminu protoka<br>Popis odabira jedinica iz <b>Jedinice</b><br><b>zapremine protoka</b> | 0x02BD        | 701           | 4                          | plovak            | r/w     |                                                                                                    | 0 l/min                         |                                             |
| <b>Q krajnja vrijednost</b><br>AEP <sup>2)</sup> za zapreminu protoka<br>Popis odabira jedinica iz <b>Jedinice</b><br><b>zapremine protoka</b> | OxO2BE        | 702           | 4                          | plovak            | r/w     |                                                                                                    | 25/50/100/750<br>l/min          |                                             |

| Oznaka                                                                                                    | ISDU<br>(dec) | ISDU<br>(hex) | Veličina<br>(II | Vrsta         | Pristup | Mjerno                                           | Tvorničke postavke     | Granica |
|----------------------------------------------------------------------------------------------------|---------------|---------------|-----------------|---------------|---------|--------------------------------------------------|------------------------|---------|
|                                                                                                    | (ucc)         | (iicii)       | bajtima)        | poulitaila    |         | pourueje                                         |                        | raspona |
| <b>T početna vrijednost</b><br>ASP <sup>1)</sup> za temperaturu<br>Popis odabira jedinica iz <b>Jedinice</b><br><b>temperature</b>             | 0x02C3        | 707           | 4               | plovak        | r/w     |                                                  | -10 ℃                  |         |
| <b>T krajnja vrijednost</b><br>AEP <sup>2)</sup> za temperaturu<br>Popis odabira jedinica iz <b>Jedinice</b><br><b>temperature</b>             | 0x02C4        | 708           | 4               | plovak        | r/w     |                                                  | +70 °C                 |         |
| <b>s početna vrijednost</b><br>ASP <sup>1)</sup> za vodljivost<br>Popis odabira jedinica iz <b>Jedinice</b><br><b>vodljivosti</b>              | 0x02C1        | 705           | 4               | plovak        | r/w     |                                                  | 0 μS/cm                |         |
| <b>s krajnja vrijednost</b><br>AEP <sup>2)</sup> za vodljivost<br>Popis odabira jedinica iz <b>Jedinice</b><br><b>vodljivosti</b>              | 0x02C2        | 706           | 4               | plovak        | r/w     |                                                  | 1000 μS/cm             |         |
|                                                                                                    |               |               | Digital         | ni ulaz D-In  | 1       |                                                  | 1                      |         |
| D-IN polaritet                                                                                                    | 0x0385        | 901           | 2               | jedinica      | r/w     | low=0<br>high=1                                  | visok                  |         |
| D-IN značajka                                                                                                    | 0x0384        | 900           | 2               | jedinica      | r/w     | off=0<br>res.tot.=1<br>zero ret.=2               | res.tot.               |         |
| IO-Link                                                                                                    |               |               |                 |               |         |                                                  |                        |         |
| IO-LINK naziv prodavača                                                                                                    | 0x0010        | 16            | 32<br>(maks.)   | niz           | r       |                                                  | Endress+Hauser         |         |
| IO-LINK naziv proizvoda                                                                                                    | 0x0012        | 18            | 16<br>(maks.)   | niz           | r       |                                                  | Picomag                |         |
| IO-LINK ID revizije                                                                                                    | 0x0004        | 4             | 1               | jedinica      | r       |                                                  | 0x11                   |         |
|                                                                                                    |               |               | -               | Izlaz 2       |         |                                                  |                        |         |
| Način rada                                                                                                    | 0x01F5        | 501           | 2               | jedinica      | r/w     | I-Out=1<br>S-In=2<br>S-Out=3<br>U-Out=5<br>off=6 | Isključeno             |         |
|                                                                                                    |               |               | Izlaz s         | truje I-Out 2 | 2       |                                                  |                        |         |
| I - OUT Assign                                                                                                    | 0x028A        | 650           | 2               | jedinica      | r/w     | off=0<br>volume flow=1<br>temperature=2          | temperatura            |         |
| <b>Q početna vrijednost</b><br>ASP <sup>1)</sup> za zapreminu protoka<br>Popis odabira jedinica iz <b>Jedinice</b><br><b>zapremine protoka</b> | 0x028B        | 651           | 4               | plovak        | r/w     |                                                  | 0 l/min                |         |
| <b>Q krajnja vrijednost</b><br>AEP <sup>2]</sup> za zapreminu protoka<br>Popis odabira jedinica iz <b>Jedinice</b><br><b>zapremine protoka</b> | 0x028C        | 652           | 4               | plovak        | r/w     |                                                  | 25/50/100/750<br>l/min |         |
| <b>T početna vrijednost</b><br>ASP <sup>1)</sup> za temperaturu<br>Popis odabira jedinica iz <b>Jedinice</b><br><b>temperature</b>             | 0x0291        | 657           | 4               | plovak        | r/w     |                                                  | -10 °C                 |         |
| <b>T krajnja vrijednost</b><br>AEP <sup>2)</sup> za temperaturu<br>Popis odabira jedinica iz <b>Jedinice</b><br><b>temperature</b>             | 0x0292        | 658           | 4               | plovak        | r/w     |                                                  | +70 ℃                  |         |

| Oznaka                                                                                                    | ISDU<br>(dec) | ISDU<br>(hex) | Veličina<br>(U<br>bajtima) | Vrsta<br>podataka | Pristup | Mjerno<br>područje                                                                                                    | Tvorničke postavke              | Granica<br>raspona                          |
|----------------------------------------------------------------------------------------------------|---------------|---------------|----------------------------|-------------------|---------|----------------------------------------------------------------------------------------------------|---------------------------------|---------------------------------------------|
| <b>s početna vrijednost</b><br>ASP <sup>1)</sup> za vodljivost<br>Popis odabira jedinica iz <b>Jedinice</b><br><b>vodljivosti</b> | 0x028F F      | 655           | 4                          | plovak            | r/w     |                                                                                                    | 0                               | -9.9·10 <sup>9</sup><br>9.9·10 <sup>9</sup> |
| s krajnja vrijednost<br>AEP <sup>2)</sup> za vodljivost<br>Popis odabira jedinica iz <b>Jedinice</b><br>vodljivosti               | 0x0290        | 656           | 4                          | plovak            | r/w     |                                                                                                    | 1000                            | -9.9·10 <sup>9</sup><br>9.9·10 <sup>9</sup> |
|                                                                                                    |               | •             | Izlaz pre                  | kidača S-Oı       | ıt 2    |                                                                                                    |                                 |                                             |
| Polaritet prekidača                                                                                                    | 0x035D        | 861           | 2                          | jedinica          | r/w     | pnp=0<br>npn=1                                                                                                    | pnp                             |                                             |
| Značajka prekidača                                                                                                    | 0x0352        | 850           | 2                          | jedinica          | r/w     | alarm=0<br>off=1<br>on=2<br>lim.vol.flow=3<br>lim.temp.=4<br>lim.vol.=5,<br>win.vol.flow=6<br>lims=11<br>win.temp.=7<br>win.vol.=8<br>wins=13<br>epd=9 | alarm                           |                                             |
| <b>Q ON vrijednost</b><br>Popis odabira jedinica iz <b>Jedinice</b><br><b>zapremine protoka</b>                                   | 0x0353        | 851           | 4                          | plovak            | r/w     |                                                                                                    | 20/40/80/600 l/min              |                                             |
| Q OFF vrijednost<br>Popis odabira jedinica iz Jedinice<br>zapremine protoka                                                       | 0x0354        | 852           | 4                          | plovak            | r/w     |                                                                                                    | 15/30/60/450 l/min              |                                             |
| T ON vrijednost<br>Popis odabira jedinica iz Jedinice<br>temperature                                                              | 0x0359        | 857           | 4                          | plovak            | r/w     |                                                                                                    | + 60 ℃                          |                                             |
| T OFF vrijednost<br>Popis odabira jedinica iz Jedinice<br>temperature                                                             | 0x035A        | 858           | 4                          | plovak            | r/w     |                                                                                                    | + 50 ℃                          |                                             |
| <b>V ON vrijednost</b><br>Popis odabira jedinica iz<br><b>Totalizatora</b>                                                        | 0x035B        | 859           | 4                          | plovak            | r/w     |                                                                                                    | 0,2/0,4/0,8/6,0 m <sup>3</sup>  |                                             |
| V OFF vrijednost<br>Popis odabira jedinica iz<br>Totalizatora                                                                     | 0x035C        | 860           | 4                          | plovak            | r/w     |                                                                                                    | 0,15/0,3/0,6/4,5 m <sup>3</sup> |                                             |
| s ON vrijednost<br>Popis odabira jedinica iz<br>Vodljivosti                                                                       | 0x0357        | 855           | 4                          | plovak            | r/w     |                                                                                                    | 500                             |                                             |
| <b>s OFF vrijednost</b><br>Popis odabira jedinica iz<br><b>Vodljivosti</b>                                                        | 0x0358        | 856           | 4                          | plovak            | r/w     |                                                                                                    | 200                             |                                             |

U - OUT Assign

**Q početna vrijednost** ASP<sup>1)</sup> za zapreminu protoka Popis odabira jedinica iz **Jedinice zapremine protoka** 

**Q krajnja vrijednost** AEP <sup>2)</sup> za zapreminu protoka

Popis odabira jedinica iz **Jedinice** 

ISDU

(dec)

0x02EE

0x02EF

0x02F0

0x01C2

450

2

jedinica

r/w

0 - 100

50

ISDU

(hex)

750

751

752

Oznaka

|                            |                   |         |                                         |                        | Dodatak            |
|----------------------------|-------------------|---------|-----------------------------------------|------------------------|--------------------|
|                            |                   |         |                                         |                        |                    |
| Veličina<br>(U<br>bajtima) | Vrsta<br>podataka | Pristup | Mjerno<br>područje                      | Tvorničke postavke     | Granica<br>raspona |
| Izlazni 1                  | napon U-Ou        | t 2     |                                         |                        |                    |
| 2                          | jedinica          | r/w     | off=0<br>volume flow=1<br>temperature=2 | temperatura            |                    |
| 4                          | plovak            | r/w     |                                         | 0 l/min                |                    |
| 4                          | plovak            | r/w     |                                         | 25/50/100/750<br>l/min |                    |
| 4                          | plovak            | r/w     |                                         | -10 °C                 |                    |
|                            |                   |         |                                         |                        |                    |

| zapremine protoka                                                                                        |        |     |        |               |     |                                                                  |            |  |
|----------------------------------------------------------------------------------------------------|--------|-----|--------|---------------|-----|------------------------------------------------------------------|------------|--|
| <b>T početna vrijednost</b><br>ASP <sup>1)</sup> za temperaturu iz <b>Jedinice</b><br><b>temperature</b> | 0x02F5 | 757 | 4      | plovak        | r/w |                                                                  | -10 °C     |  |
| <b>T krajnja vrijednost</b><br>AEP <sup>2)</sup> za temperaturu iz <b>Jedinice</b><br><b>temperature</b> | 0x02F6 | 758 | 4      | plovak        | r/w |                                                                  | +70 °C     |  |
| s početna vrijednost<br>ASP <sup>1)</sup> za temperaturu iz<br>Vodljivosti                               | 0x02F3 | 755 | 4      | plovak        | r/w |                                                                  | 0 μS/cm    |  |
| s krajnja vrijednost<br>AEP <sup>2)</sup> za temperaturu iz<br>Vodljivosti                               | 0x02F4 | 756 | 4      | plovak        | r/w |                                                                  | 1000 μS/cm |  |
|                                                                                                    |        |     | Digita | lni ulaz D-Iı | n 2 |                                                                  |            |  |
| D-IN polaritet                                                                                           | 0x0395 | 917 | 2      | jedinica      | r/w | low=0<br>high=1                                                  | visok      |  |
| D-IN značajka                                                                                            | 0x0394 | 916 | 2      | jedinica      | r/w | off=0<br>res.tot.=1<br>zero ret.=2                               | res.tot.   |  |
| Podaci o uređaju                                                                                         |        |     |        |               |     |                                                                  |            |  |
| Naziv uređaja                                                                                            |        |     |        |               |     |                                                                  |            |  |
| Oznaka uređaja                                                                                           |        |     |        |               |     |                                                                  |            |  |
| Serijski broj uređaja                                                                                    |        |     |        |               |     |                                                                  |            |  |
| Verzija firmvera                                                                                         |        |     |        |               |     |                                                                  |            |  |
| Kod narudžbe                                                                                             |        |     |        |               |     |                                                                  |            |  |
|                                                                                                    |        | -   | ·      | Zaslon        | •   |                                                                  |            |  |
| Raspored zaslona                                                                                         | 0x01C3 | 451 | 2      | jedinica      | r/w | QV=0<br>QT=1<br>Qs=3<br>VT=2, Vs=4<br>Ts=5<br>QVTs=6<br>QVTs_m=7 | QT         |  |
| Rotacija zaslona                                                                                         | 0x01C4 | 452 | 2      | jedinica      | r/w | 0°=0<br>90°=1<br>180°=2<br>270°=3<br>auto=4                      | Auto       |  |

Pozadinsko osvjetljenje zaslona

| Oznaka                                                     | ISDU<br>(dec) | ISDU<br>(hex) | Veličina<br>(U<br>bajtima) | Vrsta<br>podataka | Pristup      | Mjerno<br>područje                       | Tvorničke postavke | Granica<br>raspona |
|------------------------------------------------------------|---------------|---------------|----------------------------|-------------------|--------------|------------------------------------------|--------------------|--------------------|
|                                                            |               |               | Bluetoot                   | h konfigura       | cija         |                                          |                    |                    |
| Bluetooth značajka                                         | 0x041A        | 1050          | 2                          | jedinica          | r/w          | on=1<br>off=0                            | Uključeno          |                    |
| Bluetooth Tx Pwr razina                                    | 0x041B        | 1051          | 2                          | jedinica          | r            | 0 - 4                                    |                    |                    |
| Bluetooth Conn. status                                     | 0x041C        | 1052          | 1                          | jedinica          | r            |                                          |                    |                    |
| Upravljanje                                                |               |               |                            |                   |              |                                          |                    |                    |
| <b>Podesite pristupni kod</b><br>Definirajte pristupni kod | 0x0108        | 264           | 2                          | jedinica          | w            |                                          | 0000               |                    |
| <b>Pristupni kod</b><br>Unesite pristupni kôd              | 0x0107        | 263           | 2                          | jedinica          | w            |                                          |                    |                    |
| Resetujte uređaj                                           | 0x010E        | 270           | 2                          | jedinica          | w            | cancel=0<br>restore fact.=1<br>restart=4 | otkaži             |                    |
|                                                            |               | Proces        | sne vrijedno               | sti specifičn     | e za proizvo | od                                       |                    |                    |
| Status IO 1                                                | 0x0386        | 902           | 2                          | jedinica          | r            | low=0<br>high=1                          |                    |                    |
| Status IO 2                                                | 0x0396        | 918           | 2                          | jedinica          | r            | low=0<br>high=1                          |                    |                    |

Analogna tačka pokretanja Krajnja analogna tačka 1)

2)

## Kazalo

| Α                                                                   |          |
|---------------------------------------------------------------------|----------|
| Alati                                                               |          |
| Transport                                                           | 2        |
| C                                                                   |          |
| CE oznaka 8 ///                                                     | 4        |
| CE 0211aRa                                                          | t        |
| D                                                                   |          |
| Dijagnostička informacija na lokalnom zaslonu 36                    | 5        |
| Dijagnostička poruka                                                | Ś        |
| Dijagnostičko ponašanje 36                                          | Ś        |
| Dijagnoza i uklanjanje smetnji                                      | 5        |
| Dimenzije u Sl jedinicama                                           | 3        |
| Difektiva o opremi pou tiakom                                       | )<br>5   |
| Dodatna oprema 30                                                   | ,<br>,   |
| Dodiela pinova, utikač uređaja                                      | 5        |
| Dokumentacija                                                       | 5        |
| Dvosmjerno mjerenje protoka (Q), mjerenje                           |          |
| temperature (T)                                                     | 7        |
| C                                                                   |          |
| E<br>Električni priključek 15                                       | 5        |
|                                                                     | ,        |
| F                                                                   |          |
| Funkcija dokumenta                                                  | 5        |
| C                                                                   |          |
| Glavna datoteka uređaja 20                                          | )        |
|                                                                     | `        |
| I                                                                   |          |
| Identificiranje uređaja za mjerenje                                 | )        |
| Identifikacija                                                      | L        |
| Informacije o dokumentu                                             | י<br>ר   |
| Integracija u sustav                                                | ן<br>ג   |
|                                                                     | J        |
| J                                                                   |          |
| Jednosmjerno mjerenje protoka (Q), mjerenje                         |          |
| vodljivosti                                                         | 7        |
| К                                                                   |          |
| Konfiguracija zaslona                                               | )        |
| Konfiguriranje impulsnog izlaza                                     | ť        |
| Konfiguriranje IO modula 23                                         | 3        |
| Konfiguriranje izlaza struje 23                                     | 3        |
| Konfiguriranje izlaznog napona                                      | Ś        |
| Konfiguriranje jedinica sustava                                     | 2        |
| Koninguriranje statusnog ulaza                                      | <u>٦</u> |
| Konfiguriranje uređaja za mjerenje 21                               | 1        |
| Konfiguriranje uređaja za mjerenje 21<br>Kontrola                   | L        |
| Konfiguriranje uređaja za mjerenje 21<br>Kontrola<br>Primljena roba | )        |

## л

| M<br>Magnetizam                                                                                                    | 42<br>43<br>13<br>19<br>19<br>13             |
|----------------------------------------------------------------------------------------------------|----------------------------------------------|
| <b>N</b><br>Namjena                                                                                                    | . 7                                          |
| <b>O</b><br>Odlaganje ambalaže                                                                                                    | 12<br>45<br>. 7                              |
| P<br>Podaci o uređaju                                                                                                    | 38<br>7<br>13<br>22                          |
| Povijest firmvera<br>Predstojeći dijagnostički protokoli<br>Pregled dijagnostičkih događaja<br>Pregled opisnih datoteka uređaja<br>Pregled upravljačkog izbornika<br>Preuzimanje robe<br>Priključivanje uređaja za mjerenje | 38<br>30<br>37<br>20<br>21<br>10<br>18       |
| Prinjena<br>Medij                                                                                                    | . 7<br>18<br>21                              |
| <b>R</b><br>Rad                                                                                                    | 33<br>45<br>46<br>. 6                        |
| <b>S</b><br>Signali statusa                                                                                                    | 36<br>30<br>7, 8<br>. 8<br>42                |
| T<br>Tehnički podaci                                                                                                    | 41<br>44<br>41<br>43<br>42<br>41<br>42<br>41 |

Korištenje mjernog uređaja

| Upravljivost                             |   |
|------------------------------------------|---|
| Temperatura skladištenja                 |   |
| Temperaturno područje                    |   |
| Temperatura skladištenja                 |   |
| Težina                                   |   |
| Transport (napomene)                     |   |
| Težina u SI jedinicama                   |   |
| Težina u US jedinicama                   |   |
| Totalizator                              | , |
| Transportiranje uređaja za mjerenje      |   |
| Trenutačna verzija podataka za uređaj 20 |   |

## U

| Ugradnja                         | 13 |
|----------------------------------|----|
| Uklanjanje smetnji               |    |
| Općenito                         | 35 |
| Uključivanje uređaja za mjerenje | 21 |
| Ulazni i izlazni vodovi          | 13 |
| Upravljanje podacima             | 30 |
| Uvjeti priključivanja            | 15 |
| Uvjeti skladištenja              | 12 |
| Uvjeti ugradnje                  | 13 |
| Uvjeti za priključivanje kabela  | 15 |
|                                  |    |

### V

| Verzija konfiguracije IO-Link                       |
|-----------------------------------------------------|
| Verzija konfiguracije naponskog izlaza 17           |
| Verzija konfiguracije prekidača izlaza 16           |
| Verzija konfiguracije prekidača/impulsnog izlaza 16 |
| Verzija konfiguracije strujnog izlaza 16            |
| Verzija konfiguracije ulaza statusa                 |
| <b>W</b><br>W@M Device Viewer 10                    |
| 7                                                   |

### Z

| Zahtjevi za osoblje |  | . 7 |
|---------------------|--|-----|
|---------------------|--|-----|

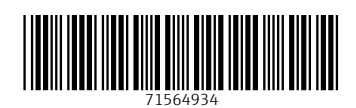

www.addresses.endress.com

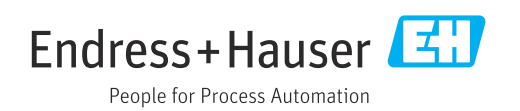